Volume

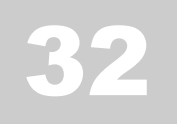

Expedient User Manual – NZ Customs Module (Exports)

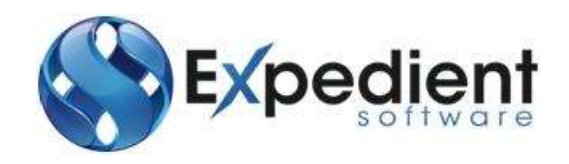

Gavin Millman & Associates Pty Ltd 281 Buckley Street Essendon VIC 3040 P: 03 9331 3944 • W: www.expedientsoftware.com.au

# **Table of Contents**

| Customs and Forwarding Registration               | 2        |
|---------------------------------------------------|----------|
| Export Job Registration Screen                    |          |
| Command Kevs                                      |          |
| Creating a Job                                    | 4        |
| Container Details - Load File                     | 8        |
| Configuring Pop Up Notes                          | 9        |
| Adding Notes                                      | 9        |
| Printing Work Sheets                              | 10       |
| Printing Billing Sheets                           | 10       |
| Export Joh Registration Screen – Menus            | 11       |
| Charges                                           |          |
| Enter Creditors Invoice                           |          |
| View Rates                                        |          |
| View Job Einancials                               |          |
| Notifications                                     |          |
| Options                                           | 11       |
| View Consol Registration                          |          |
| Add EDN/ECI                                       | 11       |
| Drongring Charges (Assounting Madule only)        | 11       |
| Frepuring Charges (Accounting Module Only)        | 11       |
| 1 Manually Enter Charges                          | 12<br>12 |
| Nutrice Dating with Evact Match (Propage Charges) | 15       |
| 2. Auto Rating with Exact Match (Prepare Charges) | 14       |
| 5. Auto Rating without exact match                | 15<br>10 |
| Default Company Tahn                              | 10<br>20 |
|                                                   | 20       |
| Attaching Documents                               | 20       |
| Drint Lahols                                      | 20       |
| Conv Joh                                          |          |
| Ioh Milestones                                    |          |
|                                                   |          |
| Export Consignees                                 | 21       |
| Job Financials                                    | 23       |
| Deleting a Job                                    |          |
| Add/View Client Reference numbers                 | 24       |
| Events                                            | 25       |
| Customs                                           | 26       |
| Creating a Shipper's Invoice                      | 26       |
| Entering Customs Quantities                       | 31       |
| Default Unspecified Customer Quantities           | 32       |
| Classify Parts                                    | 33       |
| Load File Feature                                 | 36       |
| Email File Feature                                | 37       |
| Load Export Invoice File                          | 38       |
| Copy Shipper's Invoice                            | 40       |
| Creating TLF's                                    | 41       |

| Creating Parts                   |    |
|----------------------------------|----|
| Automatic Parts Download         |    |
| Manual Parts Add                 |    |
| Creating Export Customs Entry    | 45 |
| Customs Entry Header Tab         |    |
| Customs Entry Lines Tab          |    |
| Adding Comments                  | 49 |
| Customs Entry Submission Process | 50 |
| Prepare Entry                    | 50 |
| Submit Entry                     | 50 |
| Possible Entry Statuses          | 51 |
| Withdraw/Cancel Entry            | 52 |
| View EDI History                 | 52 |
| Set Override                     | 52 |
| Header Codes                     | 53 |
| Update Exchange Rates            | 53 |
| Comments                         | 53 |
| Print Entry                      | 53 |
| Print Comms Report               | 54 |
| Outward Report                   | 55 |
| Export ECI Entry                 | 56 |
| Export Documentation             | 59 |
| Parts Reports                    | 60 |
| TLF Reports                      | 60 |

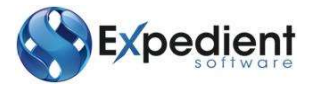

# INTRODUCTION

Xpedient software contains the Export Forwarding Module. This manual covers the Customs
 Functions allowing users to register shipments, lodge Export Customs Entries, set up TLF, manage parts and prepare charges for customers.

# Customs and Forwarding Registration

Expedient utilises a job number, which is the unique number given to shipments within Expedient. This is the first step in creating and lodging Export Customs Entries. From the Export Job Registration screen, users are able to register a Job, Create Shipper's Invoice, and Create & Lodge Export Customs Entries. Users can also prepare charges and create a Debtors Invoice (only applicable for Accounting Module Customers)

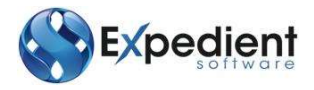

# Export Job Registration Screen

# **Command Keys**

Most toolbar buttons can be accessed by a Keyboard Short Cut. See below for Short Cut Commands:

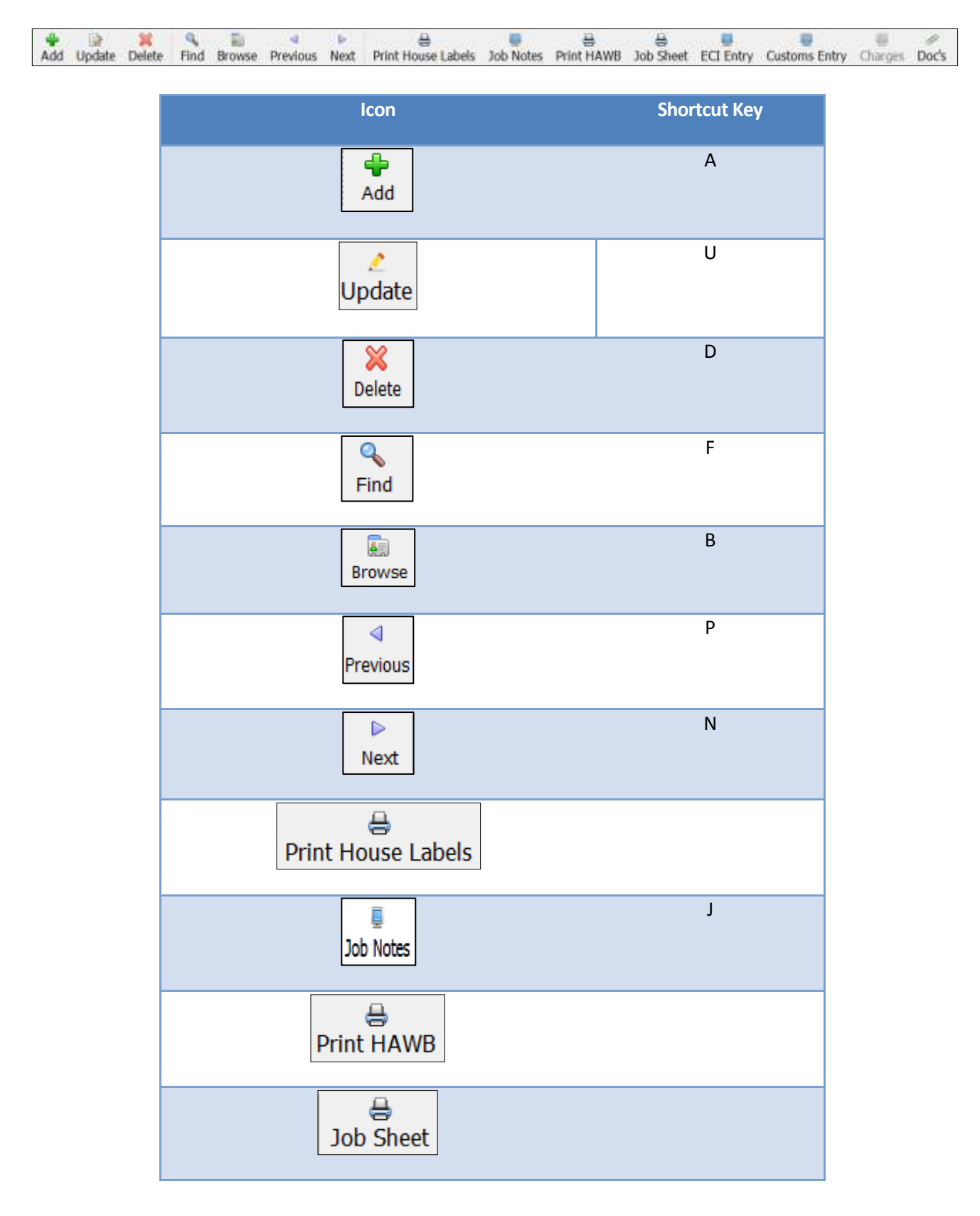

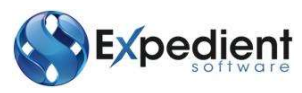

| lcon                          | Shortcut Key |
|-------------------------------|--------------|
| ECI Entry                     |              |
| Customs Entry                 |              |
| Doc's                         |              |
| Charges                       | C            |
| Milestones                    |              |
| Job Details Container Details | Ctrl-Tab     |

#### **Creating a Job**

When it is time for you to create a customs shipment, register an **Air or Sea Export Forwarding Job** following the instructions documented in the Air Export User Manual or Sea Export User Manual.

See example Air Export Job Registration screen:

| Export Air Job Neg stration - NZ MA | STER TEMPLATE S | YSTEM       |              |               |                 |                      | 100            | permitted.       | 1             | Children and                                                                                                    | CHO H        |
|-------------------------------------|-----------------|-------------|--------------|---------------|-----------------|----------------------|----------------|------------------|---------------|----------------------------------------------------------------------------------------------------|--------------|
| le View Charges Notific             | ations Opti-    | ons GMA Mai | nt. Help     |               |                 |                      |                |                  |               |                                                                                                    |              |
| Add Update Delete Fit               | nil Browse      | Previous Ne | at Job Note  | s House Labe  | els Print PUNVB | Job Sheet            | Shipper's Invo | ake Customs En   | try ECI Entry | Charges Doc                                                                                                    | s Hilestones |
| Job Details Goods and S             | pecial Handlin  | g Consigne  | e Details Sh | ipper Details | Additional Info | rmation:             |                |                  |               |                                                                                                    |              |
| Job Information                     |                 |             |              |               |                 |                      |                | Job Statisti     | 05            |                                                                                                    |              |
| Shipper                             | 9               |             |              |               | Job No          |                      |                | Job Statu        | s;            |                                                                                                    |              |
| House PPD                           | 9               |             |              |               | Consol No       |                      |                | Cargo State      | BL O          |                                                                                                    |              |
| House CCX                           | Q               |             |              |               | Date Reg        | 20/05/2013           | 5 100          | 00               | a. 0          |                                                                                                    |              |
| O/S Agent                           | 9               |             |              |               | Department      | AEA                  | Q              | Job Not          | 852 0         |                                                                                                    |              |
| Shipper Ref                         |                 |             |              |               | Master Bill     |                      |                |                  |               |                                                                                                    |              |
| Consignee                           | 9               |             |              |               | House Bill      |                      |                |                  |               |                                                                                                    |              |
| Dots Received                       | 348             |             |              |               | Entry No.       |                      |                | 9                |               |                                                                                                    |              |
| Goods Desc 1                        |                 |             |              |               | Extn. Code      |                      |                |                  |               |                                                                                                    |              |
| Airline, Flight & Date Infon        | mation          |             |              |               |                 |                      |                |                  |               |                                                                                                    |              |
| Origin Code                         |                 | 9           |              |               |                 |                      |                |                  |               |                                                                                                    |              |
| Destin Code                         |                 | Q           |              |               |                 |                      |                |                  | ED            | 1                                                                                                    | 818          |
| Weight and Various Inform           | ation           |             |              |               |                 |                      |                |                  |               |                                                                                                    |              |
| Actual Wgt                          | 0.0             | KG.         |              | No.Pcs        |                 | 19                   | P              | repaid/Collect   | REPAID        |                                                                                                    |              |
| Charge Wgt                          | 0.0             | KG          |              | Volume        | 0.000 0         | j .                  |                | Free Domicile    | - Dr          | awback No *                                                                                                    |              |
| Decl. Value                         |                 |             | Sold/C       | onsigned      |                 | ÷                    |                | NATES ASS(18) 75 |               | Contraction of the second second second second second second second second second second second second second s |              |
| OK Canad                            |                 |             |              |               |                 |                      |                |                  |               |                                                                                                    |              |
| Pages +CRL2> TO JOOH                |                 |             |              |               | Differ no       | iv decument into fit | -              |                  |               |                                                                                                    | 0            |

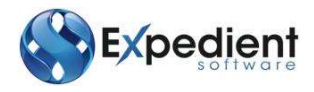

| Field Name    | Description                                                                                                    | Validation  | Default                                                                 |
|---------------|----------------------------------------------------------------------------------------------------|-------------|-------------------------------------------------------------------------|
|               | Job Details Tab                                                                                                    |             |                                                                         |
| Shipper       | This is the shipper code and full name. This must be<br>an exporter as defined in the Customer Masterfile                                                                                                    | Mandatory   | Consol<br>Registration<br>screen                                        |
| House PPD     | This is the bill to agent code and full name. Use<br>to search the customer list. This must be a Debtor as<br>defined in the Customer Masterfile                                                                                                    | Conditional | Blank                                                                   |
| House CCX     | This is the clearance agent code and full name. Use<br>to search the customer list. This must be a<br>Debtor as defined in the Customer Masterfile                                                                                                    | Conditional | Blank                                                                   |
| O/S Agent     | This is the overseas agent code and full name. Use<br>to search the customer list.                                                                                                    | Mandatory   | Consol<br>Registration<br>screen                                        |
| Shipper Ref   | This is the shippers reference                                                                                                    | Optional    | Blank                                                                   |
| Consignee     | This is the Shipper's Consignee at the Destination<br>Port. The party, to whom a consignment is<br>dispatched, is having legal title to the goods. Use<br>the  to search for Consignees already linked to<br>the Shipper. Use the  Add  button to create a<br>new Export Consignee or<br><u>View/Update Consignee Masterfile</u> to check and<br>update details of existing Consignees. If the<br>Consignee already exists in the system but linked<br>to a different shipper use the <u>Search All</u> button to<br>find the Consignee and double click so that<br>Expedient copies the details to the new Shipper<br>together with any Notes | Mandatory   | Consol<br>Registration<br>screen if Direct<br>Master<br>otherwise blank |
| Docs Received | This is the date the documentation was received.                                                                                                    | Optional    | Today                                                                   |
| Time          | This is the time the documentation was received                                                                                                    | Optional    | Now                                                                     |
| Goods Desc 1  | This is the short text description of the goods                                                                                                    | Mandatory   | Blank                                                                   |
| Job No        | This is the reference number for the house bill                                                                                                    | Mandatory   | System<br>generated                                                     |
| Consol No     | This is the consol number for the Neutral Airway<br>Bill                                                                                                    | Mandatory   | Consol<br>Registration<br>screen                                        |
| Date Reg      | This is this date of registration for the Neutral<br>Airway Bill                                                                                                    | Mandatory   | Consol<br>Registration<br>screen                                        |
| Department    | This identifies the department producing the Neutral Airway Bill                                                                                                    | Mandatory   | Consol<br>Registration<br>screen                                        |
| Master Bill   | This is the master bill number which the house bill belongs to                                                                                                    | Mandatory   | Consol<br>Registration<br>screen                                        |

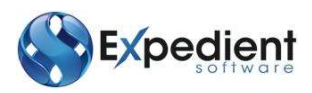

| Field Name     | Description                                                                                                    | Validation  | Default                                     |
|----------------|----------------------------------------------------------------------------------------------------|-------------|---------------------------------------------|
| House Bill     | This is the house bill number for the job                                                                                  | Mandatory   | System<br>generated                         |
| Entry No       | This indicates the Export Entry No. This is<br>automatically populated when a Export Entry No is<br>returned from Customs. | Conditional | Blank                                       |
| Origin Code    | This is the Origin airport. Use the 🖳 to search the ISO Port Codes Masterfile.                                             | Mandatory   | Defaults to<br>Neutral Airway<br>Bill value |
| ETD 1          | This is the estimated date of departure for the first flight                                                               | Mandatory   | Defaults to<br>Neutral Airway<br>Bill value |
| Flight No 1    | This is the first flight number. 'PER AIR' can be added for Periodic Customs Entries.                                      | Mandatory   | Defaults to<br>Neutral Airway<br>Bill value |
| Airline Code 1 | This is the first airline carrier. Use the 🔍 to search the Airline Masterfile.                                             | Mandatory   | Defaults to<br>Neutral Airway<br>Bill value |
| Via Code 1     | This is the first transit Port Code. Use the Q to search the ISO Port Codes Masterfile.                                    | Optional    | Defaults to<br>Neutral Airway<br>Bill value |
| ETD 2          | This is the estimated date of departure for the second flight                                                              | Conditional | Defaults to<br>Neutral Airway<br>Bill value |
| Flight No 2    | This is the second flight number                                                                                           | Conditional | Defaults to<br>Neutral Airway<br>Bill value |
| Airline Code 2 | This is the airline for the second flight                                                                                  | Conditional | Defaults to<br>Neutral Airway<br>Bill value |
| Via Code 2     | This is the 2nd transit Port Code. Use the Q to search the ISO Port Codes Masterfile.                                      | Optional    | Defaults to<br>Neutral Airway<br>Bill value |
| ETD 3          | This is the estimated date of departure for the third flight                                                               | Conditional | Defaults to<br>Neutral Airway<br>Bill value |
| Flight No 3    | This is the third flight number                                                                                            | Conditional | Defaults to<br>Neutral Airway<br>Bill value |
| Airline Code 3 | This is the airline for the third flight                                                                                   | Conditional | Defaults to<br>Neutral Airway<br>Bill value |
| Dest. Code     | This is the destination airport. Use the Q to search the ISO Port Codes Masterfile.                                        | Mandatory   | Defaults to<br>Neutral Airway<br>Bill value |
| ETA            | This is the Estimate Time of Arrival at the final airport                                                                  | Optional    | Defaults to<br>Neutral Airway<br>Bill value |

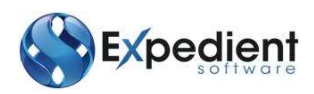

| Field Name      | Description                                                                                           | Validation    | Default                         |
|-----------------|----------------------------------------------------------------------------------------------------|---------------|---------------------------------|
| Actual Wgt      | This is the actual weight for the shipment in kg                                                      | Optional      | Blank                           |
| Charge Wgt      | This is the chargeable weight for the shipment in kg                                                  | Optional      | Blank                           |
| Decl. Value     | This is the declared value for Customs                                                                | Optional      | Blank                           |
| No. Pcs         | This is the number of pieces                                                                          | Mandatory     | Blank                           |
| Volume          | This is the volume in cubic metres                                                                    | Optional      | Blank                           |
| Prepaid/Collect | This indicates the payment terms                                                                      | Mandatory     | Blank                           |
| Free Domicile   | This indicates whether the domicile is free or not                                                    | Optional      | Blank                           |
| Drawback        | This indicates whether there is drawback or not                                                       | Mandatory     | No                              |
| INCO            | This is the purchase term. Use the G to search the INCOTERMS.                                         | Mandatory     | Blank                           |
| Goods Tab       |                                                                                                    |               |                                 |
| Pieces          | This is the number of pieces per line item                                                            | Optional      | Blank                           |
| Goods           | This is the longer goods description                                                                  | Optional      | Blank                           |
| Gross Wght      | This is the gross weight for the line item in kg                                                      | Optional      | Blank                           |
| SLAC            | This the Shipper's Load and Count which refers to the number of cartons on a unit or pallet which can | Optional      | Blank                           |
|                 | be counted individually and separately without removing the packaging                                 |               |                                 |
| Volume          | This is the volume for the line item in cubic metres                                                  | Optional      | Blank                           |
|                 | Consignee Details Tab                                                                                 | •             |                                 |
| Name            | This is the consignee for the house bill.                                                             | Mandatory     | Blank                           |
| Address 1       | This is the consignee's first line of address                                                         | Mandatory     | Blank                           |
| Address 2       | This is the consignee's first line of address                                                         | ,<br>Optional | Blank                           |
| Suburb          | This is the consignee's location                                                                      | Mandatory     | Blank                           |
| State           | This is the consignee's state                                                                         | Optional      | Blank                           |
| Country         | This is the consignee's country                                                                       | Mandatory     | Blank                           |
| Zip             | This is the consignee's zip or postcode                                                               | Optional      | Blank                           |
| Contact Details | This is the Consignee's main contact number                                                           | Conditional:  | Blank                           |
|                 |                                                                                                    | Mandatory if  |                                 |
|                 |                                                                                                    | the contact   |                                 |
|                 |                                                                                                    | type is       |                                 |
|                 |                                                                                                    | selected      |                                 |
|                 | Shippers Details Tab                                                                                  |               |                                 |
| Name            | This is the shipper for the house bill.                                                               | Mandatory     | Customer<br>Masterfile,<br>Name |
| Address 1       | This is the shipper's first line of address                                                           | Mandatory     | Customer                        |
|                 |                                                                                                    |               | Masterfile,                     |
|                 |                                                                                                    |               | Street Address                  |
| Address 2       | This is the shipper's first line of address                                                           | Optional      | Customer                        |
|                 |                                                                                                    |               | Masterfile,                     |
|                 |                                                                                                    |               | Street Address                  |
| Suburb          | This is the shipper's location                                                                        | Mandatory     | Customer                        |
|                 |                                                                                                    |               | Masterfile,                     |
|                 |                                                                                                    |               | Street Address                  |
| State           | inis is the shipper's state                                                                           | Optional      | Customer                        |
|                 |                                                                                                    |               | Street Address                  |
| Country         | This is the shipper's country                                                                         | Mandatony     | Customer                        |
| Country         | This is the shipper's country                                                                         | wanuatury     | Customer                        |

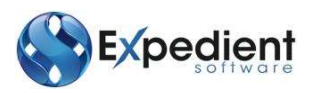

| Field Name               | Description                                                                                                 | Validation                                                         | Default                                   |
|--------------------------|----------------------------------------------------------------------------------------------------|--------------------------------------------------------------------|-------------------------------------------|
|                          |                                                                                                    |                                                                    | Masterfile,<br>Billing Address            |
| Zip                      | This is the shipper's zip or postcode                                                                       | Optional                                                           | Customer<br>Masterfile,<br>Street Address |
| Contact Details          | This is the shipper's main contact number                                                                   | Conditional:<br>Mandatory if<br>the contact<br>type is<br>selected | Customer<br>Masterfile,<br>Phone          |
|                          | Additional Information                                                                                      |                                                                    |                                           |
| Name                     | This is the shipper for the house bill.                                                                     | Mandatory                                                          | Customer<br>Masterfile,<br>Name           |
| Handling<br>Information  | This is the handling information for the house bill                                                         | Optional                                                           | Blank                                     |
| Execution<br>Information | This is the additional execution information which prints on the House Air Way Bill                         | Optional                                                           | Blank                                     |
| Executed Date            | This is the date of execution of the house bill                                                             | Optional                                                           | Today                                     |
| Place                    | This is the place of execution of the house bill                                                            | Optional                                                           | Branch location                           |
| Sales Person             | This is the person that manages the account                                                                 | Optional                                                           | Customer<br>Masterfile                    |
| Field 1                  | This is available to store information relevant to this client and can be used in User Defined Auto Reports | Optional                                                           | Blank                                     |
| Field 2                  | This is available to store information relevant to this client and can be used in User Defined Auto Reports | Optional                                                           | Blank                                     |
| Field 3                  | This is available to store information relevant to this client and can be used in User Defined Auto Reports | Optional                                                           | Blank                                     |

#### **Container Details - Load File**

You are able to load a CSV file from your desktop directly into the Container Details tab, as long as the data conforms to the required format documented below.

To use this feature: Register the Export Sea Job and click on the Load File button that appears at the bottom of the Container Details tab. You can then browse to the required .CSV file and click on the Open button. The load process will advise you if the load was successful. Click on Exit to see the containers loaded into the screen. If there is an error in the file, e.g. there is missing information which is mandatory, you will get a message explaining the problem.

#### The file format must be:

A comma separated values (.csv) file (easily created in Microsoft Excel)

#### The data must be in the following order:

| Column | Description      | Validation | Field<br>Format |
|--------|------------------|------------|-----------------|
| А      | Bill Number      | Mandatory  | General         |
| В      | Container Number | Mandatory  | General         |
| С      | Load Type        | Mandatory  | General         |

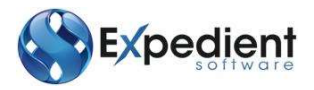

|   | accepted codes<br>F – FCL<br>L – LCL<br>E – Empty<br>P – Pallet<br>S - Separate |           |         |
|---|---------------------------------------------------------------------------------|-----------|---------|
| D | Туре                                                                            | Optional  | General |
| Е | Size                                                                            | Mandatory | General |
| F | Seal                                                                            | Optional  | General |
| G | Net Wght                                                                        | Optional  | General |
| Н | Gr Wght                                                                         | Optional  | General |
| 1 | Pieces                                                                          | Optional  | General |

#### A file example:

BILL NUMBER 1, ABCD1234567, F, 15, 22G0, 12345, 55, 7500, 900

E.g.

|    | А        | В           | С                | D        | E     | F | G | Н    |
|----|----------|-------------|------------------|----------|-------|---|---|------|
| 1  | billno1  | ASDF0001001 | FCL              | 22G1     | 12345 | 1 | 2 | 5400 |
| 2  | billno2  | ASDF0001002 | LCL              | 22G1     | 12345 | 1 | 2 | 5400 |
| 3  | billno3  | ASDF0001003 | LCL              | 22G1     | 12345 | 1 | 2 | 5400 |
| 4  | billno4  | ASDF0001004 | EMPTY            | <b>-</b> | 12345 | 1 | 2 | 5400 |
| 5  | billno5  | ASDF0001005 | pallet           | 22G1     | 12345 | 1 | 2 | 5400 |
| 6  | billno6  | ASDF0001006 | separate package | 22G1     | 12345 | 1 | 2 | 5400 |
| 7  | billno7  | ASDF0001007 | FCL              | 22G1     | 12345 | 1 | 2 | 5400 |
| 8  | billno8  | ASDF0001008 | FCL              | 22G1     | 12345 | 1 | 2 | 5400 |
| 9  | billno9  | ASDF0001009 | FCL              | 22G1     | 12345 | 1 | 2 | 5400 |
| 10 | billno10 | ASDF0001010 | FCL              | 22G1     | 12345 | 1 | 2 | 5400 |
| 11 | billno11 | ASDF0001011 | FCL              | 22G1     | 12345 | 1 | 2 | 5400 |
| 12 | billno12 | ASDF0001012 | FCL              | 22G1     | 12345 | 1 | 2 | 5400 |
| 13 | billno13 | ASDF0001013 | FCL              | 22G1     | 12345 | 1 | 2 | 5400 |
| 14 | billno14 | ASDF0001014 | FCL              | 22G1     | 12345 | 1 | 2 | 5400 |
| 15 | billno15 | ASDF0001015 | FCL              | 22G1     | 12345 | 1 | 2 | 5400 |
| 16 | billno16 | ASDF0001016 | FCL              | 22G1     | 12345 | 1 | 2 | 5400 |

# **Configuring Pop Up Notes**

Expedient allows users to configure what type of notes to pop up at a customer level. The following pop up notes can be configured via the Customer Masterfile (Configuration Tab):

- Export Air Consol Registration Notes each time a user adds/updates a consol, the Agent Notes will pop up
- Export Air Job Registration Notes each time a user adds/updates a Job, the Customer's Export Air Job Registration Notes will pop up

#### **Adding Notes**

Once you have created a job, you can add various Notes to the Job. This is available once a job is selected or created and resides in the Options, Job Notes/References. These are made up of:

- Job Notes Prints on the Job Sheet, and pops up when users create or update a Job and the Broker Code is your own company and is set to yes for this Customer in the Customer Masterfile.
- Accounting Notes For Information Only
- **Delivery Notes** Prints on the Job Sheet, Billing Sheet and Delivery Dockets
- Miscellaneous For Information Only

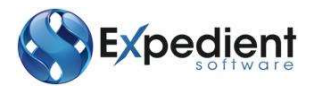

• **Forwarding** - Pops up when users create or update a Job and the Forwarder Code is your own company and is set to yes for this Customer in the Customer Masterfile

|        | ) Accounting | Delivery | Miscellaneous | Forwarding | Notification | WIP | Check in/out |
|--------|--------------|----------|---------------|------------|--------------|-----|--------------|
| Notes  |              |          |               |            |              |     |              |
| User   | Date         | Time     | Note          |            |              |     |              |
| helens | 12/10/2012   | 09:19    | DEMO NOTE     |            |              |     |              |
| •      |              |          |               |            |              |     | 4            |
|        |              |          |               |            |              |     |              |

Below is a screen shot of the Notes Screen:

Notes against the Consol are available to view from Consol Notes/References in the Options menu in the Job Registration screen.

The consol registration screen can also be accessed from the Options Menu.

#### **Printing Work Sheets**

Once you have completed the Job Registration Creation process, and all of the data is saved that you require, you can now print the various Work Sheets, these are:

- Job Sheet Available via Options, and a Button on the toolbar in the Job Registration screen
  - o Sea
  - o Air
- Private Doc's Cover Sheet Available via Options
- Private Bar Code Sheet via Options

#### **Printing Billing Sheets**

Printing Charge Sheets is available via the Options. The Charge Codes and Descriptions are initially configured and maintained by Super Users. To Set up Charge Codes, go to Menu/Administration/Company Details/Billing Sheet Maintenance. Charge Sheets and Charge Code are set up by:

- Acc. Type (Disbursements/Finals)
- Charge Code
- Mode (Export/Import)
- Type (Air, FCL, LCL)
- Print Order

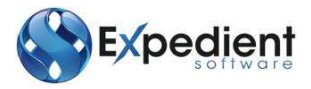

See below screen shot:

| Charge Cod | ie Masterfi | le       |        |           |   |  |  |
|------------|-------------|----------|--------|-----------|---|--|--|
| A          | cc.Type     | INAL A/O |        |           |   |  |  |
| Charg      | ge Code     | VC       | G      | ũ.        |   |  |  |
| Charge Des | scription   | AIR CARG | O REPO | RTING FEE | 5 |  |  |
|            | Mode        | EXPORT   | 1      |           |   |  |  |
|            | Type        | AIR      | +      |           |   |  |  |
|            | Order       | 0        | 1.2    |           |   |  |  |

Financ

You can re-print any of the Work Sheets at any time as long as a job displayed in the Job Registration Screen.

# **Export Job Registration Screen – Menus**

| CHARGES<br>Enter Creditors<br>Invoice | Please refer to the Creditors User Manual   |
|---------------------------------------|---------------------------------------------|
| View Rates                            | Please refer to the Rate Module User Manual |
| View Job<br>Financials                | Please refer to the Query User Manual       |

#### NOTIFICATIONS

These are automated email and/or fax notifications of booking and flight details to be sent to the client.

#### JOB FINANCIALS

Job Financials: This will direct the user to the GST Job Financial screen Print Job Financials: This will print the Job Financial Details. (Which is the same from printing direct from the Job Financials screen)

#### OPTIONS

| View Consol              | This option will direct the user to the Consol Registration screen                  |
|--------------------------|-------------------------------------------------------------------------------------|
| Registration             |                                                                                     |
| Add EDN/ECI <sup>1</sup> | Export Declaration Number (EDN) can be created from the Job Registration Screen via |
|                          | the EDN Details Button or from the Main Menu under Air Export Forwarding / CMR      |

Functions / EDN Entry Screen.

# Preparing Charges (Accounting Module only)

Expedient allows users to prepare charges for the shipment from the Job Registration Screen. This is

accessed from the Charges Button. Charges

<sup>&</sup>lt;sup>1</sup> Within New Zealand EDN will be referred to as ECI in Expedient

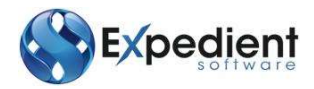

### Forwarding Rates Process

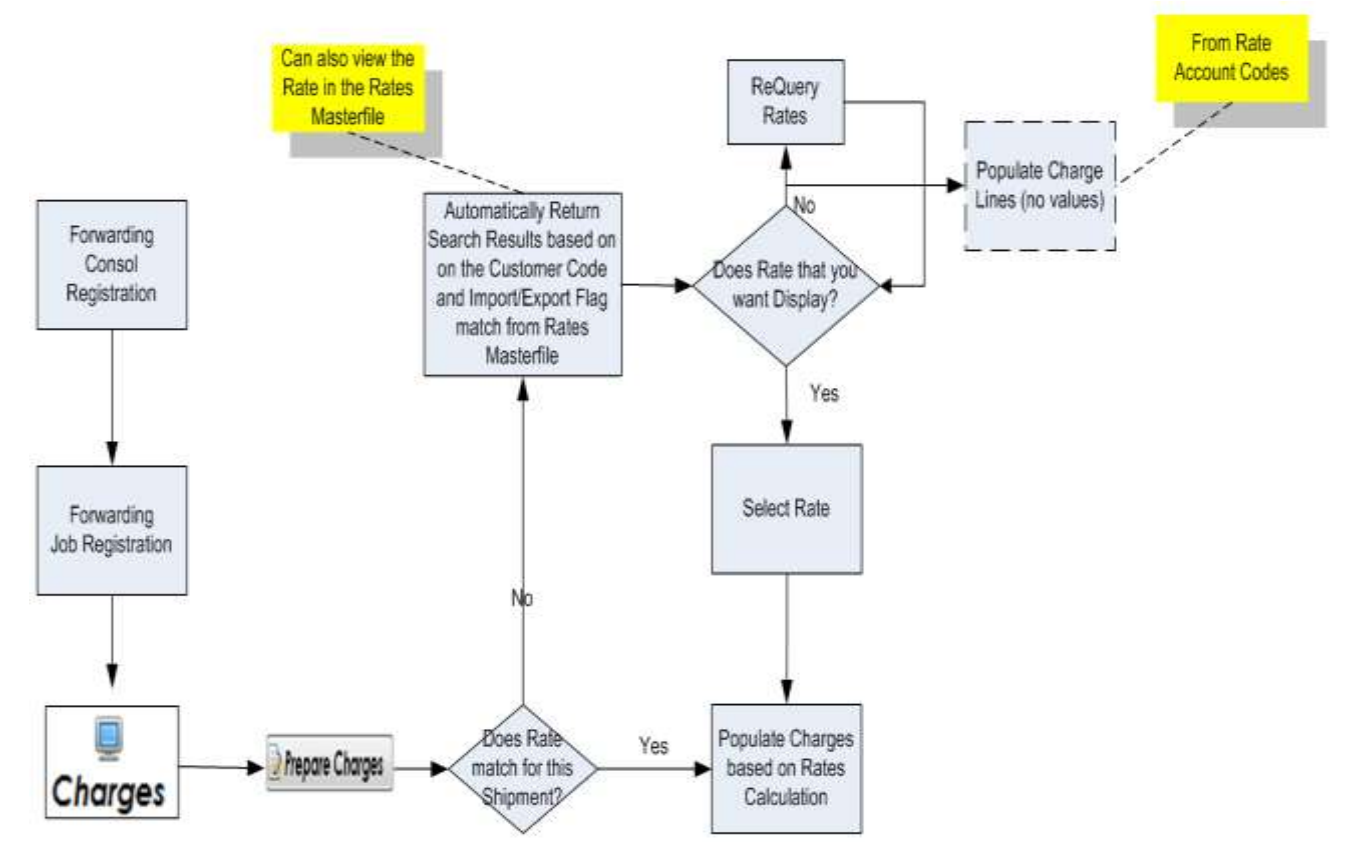

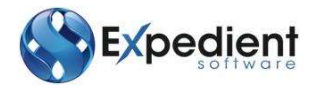

#### There are 3 ways to prepare charges.

#### **1. MANUALLY ENTER CHARGES**

To use this option the user can simply click on the update button. This will allow the user to input charges manually.

There is an option in Expedient to include Default Company Tariff Charge Codes based on Job Type, and Job Class. The company tariff is maintained in the Rates Module, Forwarding Rates, Rate Account Codes screen. See the Rates Module User Manual for more information.

See below:

| and the second second second second second second second second second second second second second second second |                                    |          |            |                   |              |                 |                                             | and the second second                                       | Contraction of the local division of the local division of the loc |
|----------------------------------------------------------------------------------------------------|------------------------------------|----------|------------|-------------------|--------------|-----------------|---------------------------------------------|-------------------------------------------------------------|----------------------------------------------------------------------------------------------------|
| Charges<br>Job No 3<br>House A                                                                                   | 020554<br>UADLAS3020554            | Exchange | : Var 0.00 | Curre             | noy<br>d d d | Acti            | ons<br>Prepare Charges<br>Prepare Invoiding | <ul> <li>Invoice Screen</li> <li>Posted Invoices</li> </ul> |                                                                                                    |
| Involce                                                                                                    | Has Not Been Prepare               | d Yet.   |            |                   |              |                 |                                             |                                                             |                                                                                                    |
| Job No<br>Code                                                                                                   | : 3020554 Shipper :<br>Description | FX Inv   | P/C Curr   | 5)<br>FXC A       | mount        | Local Amt (AUD) | GST Amount                                  | lotal Amount Bill To                                        | -1                                                                                                    |
|                                                                                                    |                                    |          |            |                   |              |                 |                                             |                                                             |                                                                                                    |
|                                                                                                    |                                    |          |            |                   |              |                 |                                             |                                                             |                                                                                                    |
|                                                                                                    |                                    |          |            |                   |              |                 |                                             |                                                             |                                                                                                    |
|                                                                                                    |                                    |          |            |                   |              |                 |                                             |                                                             |                                                                                                    |
| -                                                                                                    |                                    |          |            | 8                 |              |                 |                                             |                                                             |                                                                                                    |
| 1 <u>C-</u>                                                                                                    | AUD Sub                            | 0.00     | GST        | 0.00              | Tot          | 0.00            |                                             |                                                             |                                                                                                    |
|                                                                                                    | AUD Sub<br>FXC Sub                 | 0.00     | GST<br>GST | "<br>0.00<br>0.00 | Tot<br>Tot   | 0.00<br>0.00    |                                             | <u>1</u>                                                    |                                                                                                    |

Once the user clicks the Update button, based on the Rate Account Codes Screen, the default Charge Codes populate.

| Charge<br>Job Ne<br>House | 8<br>0 30205<br>AUAD | 54<br>LAS3020554     | Exchange | e Var | 3.00      | Currenc | y<br>Q<br>Q<br>Q<br>Q<br>Q | Action          | 5<br>spare Charges<br>spare Involding | Invoice 5    | kreet<br>wolces |     |
|---------------------------|----------------------|----------------------|----------|-------|-----------|---------|----------------------------|-----------------|---------------------------------------|--------------|-----------------|-----|
| Inve                      | tice Has             | Not Been Prepared Ye | t.       |       | 16 Tables |         |                            |                 |                                       |              |                 |     |
| Code                      | NO. 304              | Description          | FX Inv   | P/C   | Curr      | FXC Ame | ount                       | Local Amt (AUD) | GST Amount                            | Total Amount | Bill To         |     |
| BOL                       | 2460                 | BILL OF LADING       | 0        | c     | AUD       |         | 0.00                       | 0.00            | 0.00                                  | 0.00         | ACEPTY          |     |
| EAG                       | 4090                 | EXPORT AGENCY        | 100      | c     | AUD       |         | 0.00                       | 0.00            | 0.00                                  | 0.00         | ACEPTY          |     |
| ECN                       | 4100                 | EXPORT CLEARANC      | 10       | c     | AUD       |         | 0.00                       | 0.00            | 0.00                                  | 0.00         | ACEPTY          |     |
| FRT                       | 2310                 | FREIGHT              | 10       | C     | GUA       |         | 0.00                       | 0.00            | 0.00                                  | 0.00         | ACEPTY          |     |
| PSC                       | 2410                 | PORT SERVICE CH      | 20       | c     | AUD       |         | 0.00                       | 0.00            | 0.00                                  | 0.00         | ACEPTV.         |     |
| THC                       | 2325                 | TERMINAL HANDLI      |          | c     | AUD       |         | 0.00                       | 0.00            | 0.00                                  | 0.00         | ACEPTY          |     |
|                           |                      |                      |          |       |           |         |                            |                 |                                       |              |                 |     |
| *                         | :4                   | UD Sub               | 0.00     | GST   |           | 0.00    | Tat                        | 0.00            |                                       |              |                 | - 1 |
|                           | Ð                    | C Sub                | 0.00     | GST   |           | 0.00    | Tot                        | 0.00            |                                       |              |                 |     |

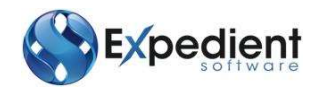

# 2. AUTO RATING WITH EXACT MATCH (PREPARE CHARGES)

Once the Rates has been set up for Customs/Forwarding, the Prepare Charges button will pre-populate with the same number of charges lines as set up in the Rates Master file, and the correct Amount based on the Rates Master file setup for Customs and/or Forwarding.

See below. Once the user clicks Prepare Charges, Expedient will Check which charges to Auto- Rate.

As per the below screen shot, there are 4 charges, the second 2 charges are a straight profit item (4000 series numbers) hence the Expected Cost is 0.

The other 2 lines display the same amounts in Local Amount and Expected Cost (where applicable). This is up to the user to update the correct Expected Cost.

Please Note: The "Bill To" Parties are split between Prepaid and Collect, this is defined in the Rates Masterfile. The system will create 2 invoices when the Prepare Invoicing Button is clicked. One for BROHAN and the other for ACOSTA

| Shipper           | ACOSTA      | -  | Charges | And in case of the local division of the local division of the loc |          |       | -          |       |       |      |                 |             |                    | March 1 |
|-------------------|-------------|----|---------|----------------------------------------------------------------------------------------------------|----------|-------|------------|-------|-------|------|-----------------|-------------|--------------------|---------|
| House PPD         | BROHAN      |    | Charg   | es                                                                                                    |          |       |            | Curre | ncy   |      | Actions         |             |                    |         |
| O/S Agent         | ABLICC      |    | Job N   | lo 3020558                                                                                                    |          |       |            |       | 54    |      | Prepar          | e Charges   | Invoice Screen     |         |
| Shipper Bat       | NOLLOND.    | -  | House   | AUMELAS3020558                                                                                                    | Exchang  | e Var | 0.00       |       | -94   |      | 2 Propar        | e Invoicing | Posted Invoices    |         |
| Consignee         |             | -  |         |                                                                                                    |          |       |            |       | 9     |      |                 | 100         |                    |         |
| Docs Received     | 15/05/2012  |    | Inv     | olce Has Not Geen Preparet                                                                                                    | i Yet.   |       |            |       |       |      |                 |             |                    |         |
| Goods Desc 1      | ASDEE       |    | 3ob     | No: 3020558 Shipper : /                                                                                                    | ACOSTA O | ARGE  | 5 (4 Entri | s)    |       |      |                 |             |                    |         |
| Shipping & Port I | information | _  | Code    | Description                                                                                                    | FX Inv   | P/C   | Gurr       | FXC A | mount | Loc  | al Amt (AUD) GS | T.Amount To | tal Amount Bill To | 1       |
| Shipping Line     |             | Q  | BOL.    | 2450 BLL OF LADING F                                                                                                    | a 🖬      | 0.00  | AUD        |       |       | 0.00 | 1250            | 1.5         | L375 BROHAN        |         |
| Ship Line Ref     |             | -  | EAG     | 4090 EXPORT AGENCY                                                                                                    | 10       | С     | AUD        |       |       | 0.00 | 100.00          | 10.00       | 110:00 ACOSTA      |         |
| Origin Port       | AUMEL       | 94 | ECN     | 4100 EXPORT CLEARAN                                                                                                    | CE 10    | ρ     | AUD        |       |       | 0.00 | 25.00           | 0.00        | 25.00 BROHAN       |         |
| Via Port          |             | 9  | FRE     | 2310 FREKHT                                                                                                    | 10       | C     | ALID       |       |       | 0.00 | 156             | 0.00        | 1.56 ACOS14        |         |
| Destri, Port      | AUSYD       | 8  |         |                                                                                                    |          |       |            |       |       |      |                 |             |                    |         |
| Vessel            | ANEKOK      | 9  |         |                                                                                                    |          |       |            |       |       |      |                 |             |                    |         |
| Voyage 1D         | 078N        |    |         |                                                                                                    |          |       |            |       |       |      |                 |             |                    |         |
| Rec Wharf/Depot   |             | 9  |         |                                                                                                    |          |       |            |       |       |      |                 |             |                    |         |
| /arious Informat  | ion         | -  | 100     |                                                                                                    |          |       |            | . 17  |       |      |                 |             |                    |         |
| Declared Val      |             |    |         | AUD Sub                                                                                                    | 139.06   | GST   |            | 11.25 | Tot   |      | 150.31          |             |                    |         |
| Drawback          | Yes         | _  |         | FXC Sub                                                                                                    | 0.00     | GST   |            | 0.00  | Tot   |      | 0.00            |             |                    |         |
|                   |             |    | Lipdat  | e Ext                                                                                                    |          |       |            |       |       |      |                 |             |                    |         |
|                   |             |    | 10000   |                                                                                                    |          |       |            |       |       |      |                 |             |                    | OVIN    |

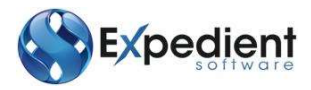

# 3. AUTO RATING WITHOUT EXACT MATCH

If a user does not have an exact Ratings match, but wishes to use a "Generic" rate that has been set up, then it is possible to perform a search of the Rates Master file.

|          |                      |           |            |            |                                          |                          | and the second    |              |          |   |
|----------|----------------------|-----------|------------|------------|------------------------------------------|--------------------------|-------------------|--------------|----------|---|
| harges   |                      |           |            |            | Currency                                 | A                        | tions             | -            |          |   |
| Job No 3 | 020558               |           |            | - Contract |                                          | <u> </u>                 | Prepare Charges   | Invoice      | Screen   |   |
| louse A  | UMELAS3020558        | Exchange  | e Var      | 0.00       |                                          |                          | Prepare Involcing | Posted       | Invoices |   |
|          |                      |           |            |            | 9                                        |                          |                   |              |          |   |
| Invoice  | Has Not Been Prepare | d Yet.    |            |            |                                          |                          |                   |              |          |   |
| Job No   | : 3020558 Shipper :  | ACOSTA CH | ARGES      | (0 Entrie  | es)                                      |                          |                   |              |          |   |
| ode      | Description          | FX Inv    | P/C        | Curr       | FXC Amou                                 | nt Local Amt (AUE        | GST Amount        | Total Amount | Bill To  |   |
|          |                      |           |            |            |                                          |                          |                   |              |          |   |
|          |                      |           |            |            |                                          |                          |                   |              |          |   |
|          |                      |           |            |            |                                          |                          |                   |              |          |   |
|          |                      |           |            |            |                                          |                          |                   |              |          |   |
|          |                      |           |            |            | Cffl-2-lu G                              | mig Galis                |                   |              |          |   |
|          |                      |           |            |            | ( oCM-2+ ku C)                           | micy Cadro               |                   |              |          | • |
|          | AUD Sub              | 0.00      | GST        |            | ( <u>ectric-2e in ca</u><br>"<br>0.00 To | erreg (2495)<br>: 0.00 · |                   |              |          |   |
| 1        | AUD Sub<br>FXC Sub   | 0.00      | GST<br>GST |            | 0.00 To<br>0.00 To                       | 0.00<br>0.00             |                   |              |          |   |

Once the User clicks on the Prepare Charges, if Expedient can't find an exact Rates match, the system will display all Approved Export Rates for that Customer.

|                       | March 1     |        |       |       |        |           |         | *     | - see |
|-----------------------|-------------|--------|-------|-------|--------|-----------|---------|-------|-------|
|                       | Container 7 | (P#    | LO.   |       |        |           |         |       |       |
| Hective               | Equires     | Clert  | Chig  | Dect  | Catter | Supp/Cent | Core UE | Dec   | -     |
| ALC: NO.              | 31,01/2003  | ACOSTA | AURIE | 40500 | #D##   | 101       | 10. 1   | - 520 |       |
|                       |             |        |       |       |        |           |         |       |       |
|                       |             |        |       |       |        |           |         |       |       |
|                       |             |        |       |       |        |           |         |       |       |
|                       |             |        |       |       |        |           |         |       |       |
|                       |             |        |       |       |        |           |         |       |       |
|                       |             |        |       |       |        |           |         |       |       |
|                       |             |        |       |       |        |           |         |       |       |
|                       |             |        |       |       |        |           |         |       |       |
|                       |             |        |       |       |        |           |         |       |       |
|                       |             |        |       |       |        |           |         |       |       |
|                       |             |        |       |       |        |           |         |       |       |
|                       |             |        |       |       |        |           |         |       |       |
|                       |             |        |       |       |        |           |         |       |       |
|                       |             |        |       |       |        |           |         |       | _     |
| and the second second |             |        |       |       |        |           |         |       |       |
| aport Progra          |             |        |       |       |        |           |         |       |       |
| aport Progra          |             |        |       |       |        |           |         |       |       |
| aport Progra          |             |        |       |       |        |           |         |       |       |
| eport Progra          |             |        |       |       |        | be:       |         |       |       |
| eport Progra          |             |        |       |       |        | 3w        |         |       |       |
| eport Progra          | Cancel      | - (    |       |       |        | No.       |         |       |       |

The user can select one displayed on the screen, OR REQUERY the Rates Masterfile from any of the above fields.

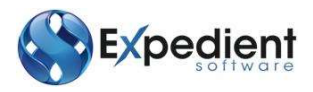

|                                                                                      | Container 1                                                                                             | lype:                                                  | ASR.                                            |                                          |                                      |                                                 |                                    |                    |                                             |     |   |
|--------------------------------------------------------------------------------------|----------------------------------------------------------------------------------------------------|--------------------------------------------------------|-------------------------------------------------|------------------------------------------|--------------------------------------|-------------------------------------------------|------------------------------------|--------------------|---------------------------------------------|-----|---|
| ffective                                                                             | Expires                                                                                                 | Client<br>DEMCON*                                      | Orig                                            | Dest                                     | Carrier                              | Supp/Cons                                       | Cont                               | 1/E                | Dec                                         |     |   |
|                                                                                      |                                                                                                    |                                                        |                                                 |                                          |                                      |                                                 |                                    |                    | 1                                           |     |   |
|                                                                                      |                                                                                                    |                                                        | _                                               |                                          |                                      |                                                 |                                    |                    | _                                           |     |   |
|                                                                                      |                                                                                                    |                                                        |                                                 |                                          |                                      |                                                 |                                    |                    |                                             |     |   |
|                                                                                      |                                                                                                    |                                                        |                                                 |                                          |                                      |                                                 |                                    |                    |                                             |     |   |
| eport Progre                                                                         | 55                                                                                                    |                                                        |                                                 |                                          |                                      |                                                 |                                    |                    |                                             |     |   |
|                                                                                      |                                                                                                    |                                                        |                                                 |                                          |                                      |                                                 |                                    |                    |                                             |     |   |
|                                                                                      |                                                                                                    |                                                        |                                                 |                                          |                                      |                                                 |                                    |                    |                                             |     |   |
|                                                                                      |                                                                                                    |                                                        |                                                 |                                          |                                      | Stop                                            |                                    |                    |                                             |     |   |
| $\frown$                                                                             | 1.0                                                                                                    |                                                        |                                                 |                                          |                                      |                                                 |                                    |                    |                                             |     |   |
| OK .                                                                                 | Cancel                                                                                                  |                                                        |                                                 |                                          |                                      |                                                 |                                    |                    |                                             |     |   |
| OK                                                                                   | Cancel                                                                                                  |                                                        |                                                 |                                          |                                      |                                                 |                                    |                    |                                             |     | 6 |
| ОК                                                                                   | Cancel                                                                                                  |                                                        |                                                 |                                          | Ц                                    |                                                 |                                    |                    |                                             |     | 6 |
| OK<br>forwarding (                                                                   | Cancel                                                                                                  |                                                        |                                                 |                                          |                                      |                                                 |                                    |                    |                                             | 00  | 0 |
| OK<br>forwarding (                                                                   | Cancel                                                                                                  | Ype .                                                  | AIR                                             |                                          |                                      |                                                 | ×4                                 | ie.                |                                             | 0   | 0 |
| OK<br>onwarding (                                                                    | Cancel Rates Container T Expires 13/03/2012                                                             | lype<br>Client<br>DEMCON                               | AIR<br>Orig<br>AUMEL                            | Dest                                     | Carrier                              | Supp/Cons<br>#DE5                               | Cont                               | L/E<br>E           | Doc<br>425094                               | 0.0 | 0 |
| OK<br>forwarding f<br>fection<br>/03/2012<br>/08/2011                                | Cancel Container T Expires 13/03/2012 25/12/2011                                                        | ype<br>Client<br>DEMCON<br>DEMCON                      | AIR<br>Orig<br>AUMEL<br>USLAX                   | Dest<br>AUSYD<br>AUSYD                   | Carrier<br>PDEF<br>3Q                | Supp/Cons<br>#DEF<br>ATRENG                     | Cont<br>AIR<br>AIR                 | L/E<br>E<br>E      | Doc<br>425094<br>425079                     | 0   | 3 |
| OK<br>farwarding /<br>fection<br>/03/2012<br>/08/2011<br>/08/2011                    | Cancel Container T Expires 13/03/2012 25/12/2011 01/01/2012                                             | ype<br>Client<br>DEMCON<br>DEMCON<br>DEMCON            | AIR<br>Orig<br>AUMEL<br>USLAX<br>AUMEL          | Dest<br>AUSYD<br>AUSYD<br>USLAX          | Carrier<br>#DEF<br>3Q<br>#DEF        | Supp/Cons<br>#DEF<br>ATRENG<br>ATRENG           | Cont<br>AIR<br>AIR<br>2020         | L/E<br>E<br>E<br>E | Doc<br>425094<br>425079<br>425064           | 0   | 0 |
| OK<br>onverting 1<br>fector<br>(03/2012<br>(08/2011<br>(08/2011<br>(10/2008          | Cancel<br>Rates<br>Container T<br>Expines<br>13/03/2012<br>25/12/2011<br>01/01/2012<br>01/09/2011       | Npe<br>Client<br>DEMCON<br>DEMCON<br>DEMCON<br>DEMCON  | AIR<br>Orig<br>AUMEL<br>USLAX<br>AUMEL<br>AUMEL | Dest<br>AUSYD<br>AUSYD<br>USLAX<br>USLAX | Carrier<br>#DEF<br>3Q<br>#DEF<br>APC | Supp/Cons<br>#DEF<br>ATRENG<br>ATRENG<br>AKMCOR | Cont<br>AJR<br>AJR<br>2020<br>2075 | 1/E<br>E<br>E<br>E | Doc<br>425094<br>425079<br>425064<br>329060 | 0   | - |
| OK<br>Innventing 1<br>Rective<br>/08/2012<br>/08/2011<br>/08/2011<br>/10/2008        | Cancel Container T Expires 13/03/2012 25/12/2011 01/01/2012 01/09/2011                                  | ype<br>Client<br>DEMCON<br>DEMCON<br>DEMCON<br>DEMCON  | AIR<br>Orig<br>AUMEL<br>USLAX<br>AUMEL<br>AUMEL | Dest<br>AUSYD<br>AUSYD<br>USLAX<br>USLAX | Carrier<br>#DEF<br>3Q<br>#DEF<br>APC | Supp/Cons<br>#DEF<br>ATRENG<br>ATRENG<br>AKMCOR | Cont<br>AIR<br>AIR<br>2020<br>2075 | L/E<br>E<br>E<br>E | Doc<br>425094<br>425079<br>425064<br>325060 | 0   | - |
| OK<br>onwarding /<br>/03/2012<br>/08/2011<br>/08/2011<br>/10/2008                    | Cancel<br>Rates<br>Container T<br>Expires<br>13/03/2012<br>25/12/2011<br>01/01/2012<br>01/09/2011       | Npe<br>Client<br>DEMCON<br>DEMCON<br>DEMCON<br>DEMCON  | AIR<br>Orig<br>AUMEL<br>USLAX<br>AUMEL<br>AUMEL | Dest<br>AUSYD<br>AUSYD<br>USLAX<br>USLAX | Carrier<br>#DEF<br>3Q<br>#DEF<br>APC | Supp/Cons<br>#DEF<br>ATRENG<br>ATRENG<br>AKMCOR | Cont<br>AIR<br>AIR<br>2020<br>2075 | 1/E<br>E<br>E<br>E | Doc<br>425094<br>425079<br>425064<br>325060 | 0   |   |
| OK<br>forwarding f<br>fective<br>/03/2012<br>/08/2011<br>/08/2011<br>/10/2008        | Cancel<br>Rates<br>Container T<br>Expines<br>13/03/2012<br>25/12/2011<br>01/01/2012<br>01/09/2011       | Npe<br>Client<br>DEMCON<br>DEMCON<br>DEMCON<br>DEMCON  | AIR<br>Orig<br>AUMEL<br>USLAX<br>AUMEL<br>AUMEL | Dest<br>AUSYD<br>AUSYD<br>USLAX<br>USLAX | Carrier<br>#DEF<br>3Q<br>#DEF<br>APC | Supp/Cons<br>#DEF<br>ATRENG<br>ATRENG<br>AKMCOR | Cont<br>AIR<br>AIR<br>2020<br>2075 | 1/E<br>E<br>E<br>E | Doc<br>425094<br>425079<br>425064<br>329060 | 0   |   |
| OK .<br>Forwarding /<br>rective<br>/03/2012<br>/08/2011<br>/10/2008<br>eport Progree | Cancel Rates Container T Expines 13/03/2012 25/12/2011 01/01/2012 01/09/2011                            | ype<br>Client<br>DEMCON<br>DEMCON<br>DEMCON<br>DEMCON  | AIR<br>Orig<br>AUMEL<br>USLAX<br>AUMEL<br>AUMEL | Dest<br>AUSYD<br>AUSYD<br>USLAX<br>USLAX | Carrier<br>#DEF<br>3Q<br>#DEF<br>APC | Supp/Cons<br>#DEF<br>ATRENG<br>ATRENG<br>AKMCOR | Cont<br>AJR<br>AJR<br>2020<br>2075 | 1/E<br>E<br>E<br>E | Doc<br>425094<br>425064<br>325060           | 0   |   |
| OK<br>Forwarding 1<br>fectiv<br>/03/2012<br>/08/2011<br>/10/2008                     | Cancel<br>Rates<br>Container T<br>Expines<br>13/03/2012<br>25/12/2011<br>01/01/2012<br>01/09/2011<br>8  | Ype<br>Client<br>DEMCON<br>DEMCON<br>DEMCON<br>DEMCON  | AIR<br>Orig<br>AUMEL<br>USLAX<br>AUMEL<br>AUMEL | Dest<br>AUSYD<br>AUSYD<br>USLAX<br>USLAX | Carrier<br>#DEF<br>3Q<br>#DEF<br>APC | Supp/Cons<br>#DEF<br>ATRENG<br>ATRENG<br>AKMCOR | Cont<br>AJR<br>AJR<br>2020<br>2075 | I/E<br>E<br>E<br>E | Doc<br>425094<br>425059<br>425064<br>329060 |     |   |
| OK<br>Forwarding F<br>fector<br>(03/2012<br>/08/2011<br>/08/2011<br>/10/2008         | Cancel<br>Rates<br>Container T<br>Expines<br>13/03/2012<br>25/12/2011<br>01/01/2012<br>01/09/2011<br>88 | Vpe<br>Client<br>DEMCON<br>DEMCON<br>DEMCON<br>DEMCON  | AIR<br>Orig<br>AUMEL<br>USLAX<br>AUMEL<br>AUMEL | Dest<br>AUSYD<br>AUSYD<br>USLAX<br>USLAX | Carrier<br>#DEF<br>3Q<br>#DEF<br>APC | Supp/Cons<br>#DEF<br>ATRENG<br>ATRENG<br>AKMCOR | Cont<br>AIR<br>AIR<br>2020<br>2075 | L/E<br>E<br>E<br>E | Doc<br>425094<br>425079<br>425064<br>329060 | 0   |   |
| OK<br>forwarding f<br>fective<br>/03/2012<br>/08/2011<br>/08/2011<br>/10/2008        | Cancel Rates Container T Expires 13/03/2012 25/12/2011 01/01/2012 01/09/2011                            | Type<br>Client<br>DEMCON<br>DEMCON<br>DEMCON<br>DEMCON | AIR<br>Orig<br>AUMEL<br>USLAX<br>AUMEL<br>AUMEL | Dest<br>AUSYD<br>AUSYD<br>USLAX<br>USLAX | Carrier<br>#DEF<br>3Q<br>#DEF<br>APC | Supp/Cons<br>#DEF<br>ATRENG<br>ATRENG<br>AKMCOR | Cont<br>AIR<br>AIR<br>2020<br>2075 | L/E<br>E<br>E<br>E | Doc<br>425094<br>425079<br>425064<br>325060 |     |   |

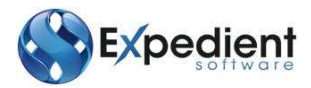

Once the Rates has been set up for Forwarding, the Prepare Charges button will pre-populate with the same number of charges lines as set up in the Rates Masterfile, and the correct Amount based on the Rates Masterfile setup, see below for example:

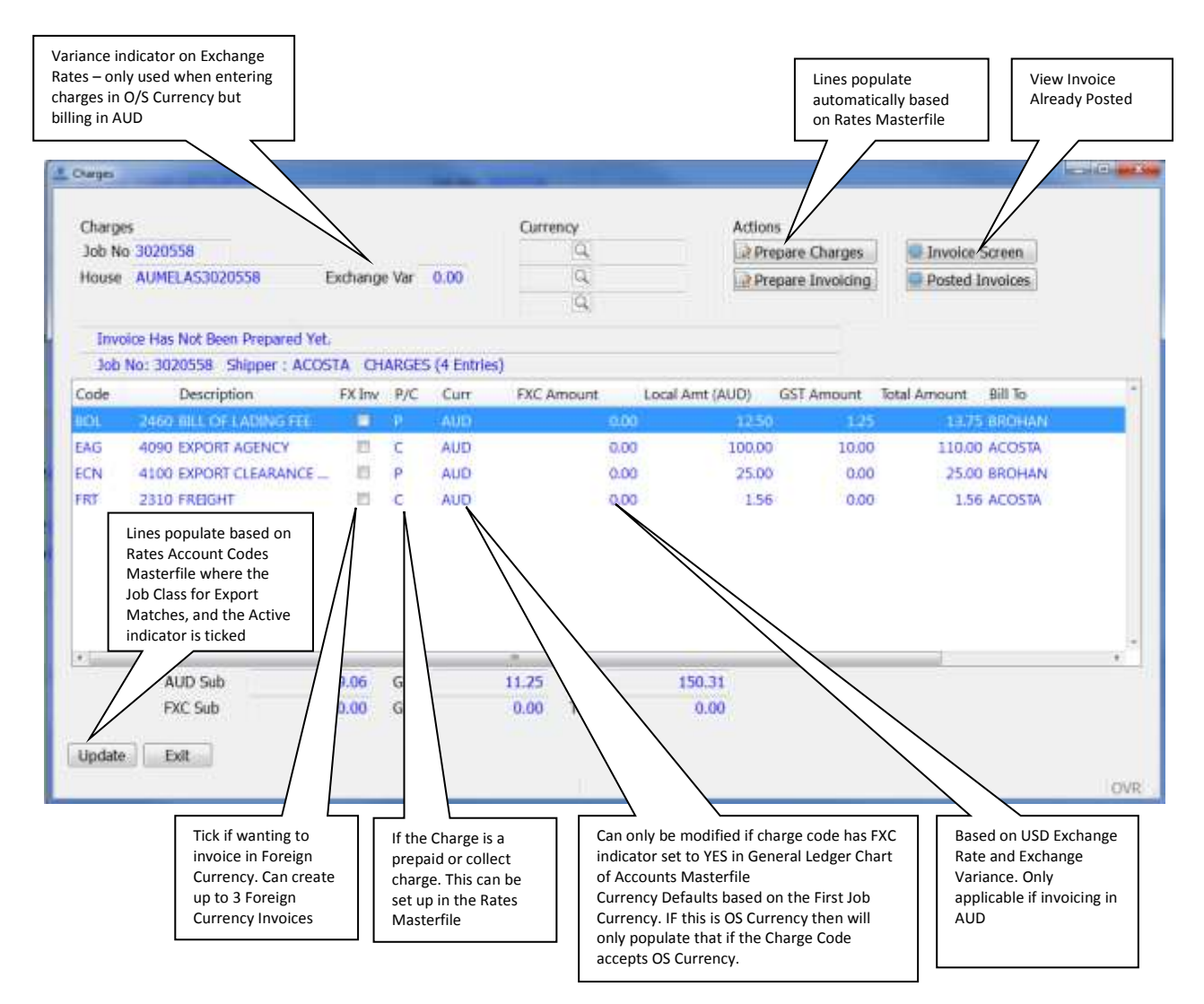

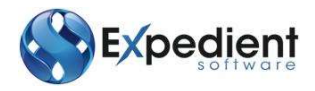

# DEFAULT COMPANY TARIFF

The Update button will default the Charge Lines to the Default Company Tariff. Charges that exist in the Rate Account Codes Masterfile that are active and match the job type will be inserted. The company tariff is maintained in the Rates Module, Forwarding Rates, Rate Account Codes screen. See the Rates Module User Manual for more information.

| Field Name        | Description                                                                                                    | Validation | Default   |
|-------------------|----------------------------------------------------------------------------------------------------|------------|-----------|
|                   | Header                                                                                                    |            |           |
| House<br>Currency | This is the Currency of the House Bill. Any Foreign Charge Amounts will default to the house Currency                                                                                                    | Optional   | Blank     |
| Rate Charge       | This is the Rate Charge for printing of House Airway Bills. The Rate<br>Charge will print in the Rate/Charge section of the House Air Way<br>Bill unless Rate Charge is blank, in which case the FRT Local Amount<br>will appear in the Rate/Charge section. The Rate Charge amount is<br>used to calculate the FRT Local amount automatically.                                                                                                    | Optional   | Blank     |
| Rate Class        | This is the Rate Class for printing of House Airway Bills                                                                                                    | Optional   | Blank     |
| As Agreed         | This prints on the House Airway Bill                                                                                                    | Optional   | As Agreed |
| Currency          | The Expedient System allows users to invoice in up to 3 Foreign<br>Currencies. For example you may enter USD, and EURO in the Job<br>Currency Field, see below:<br>Job Currencies         USD       0.9000         EUR       0.4865         Outrency exists.         Code       Description         FXC       PP/COLL         Code       Description         FXC       PP/COLL         Code       Description         FXC       PP/COLL         Currency exists.         Please Note: To be able to change the Currency on the line items, the General Ledger Code must have the FXC Indicator set to Yes. This is accessed from menu General Ledger – Chart of Accounts. | Optional   | Blank     |
|                   | <ul> <li>If you now hit the repeate involcing Button, the system will create 2 new invoices, 1 for each currency.</li> <li>Please Note: Once you have created an invoice, any further changes to either the invoice or the charges screen will not be synchronised. For example if you add an extra charge to the invoice the Charges screen will not reflect the additional charge.</li> </ul>                                                                                                    |            |           |

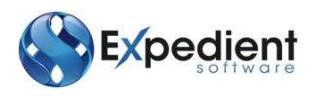

| Field Name      | Description                                                                                                    | Validation    | Default                                   |
|-----------------|----------------------------------------------------------------------------------------------------|---------------|-------------------------------------------|
|                 | Detail                                                                                                    |               |                                           |
| Code            | This is the Charge Code. You can perform a look up on this field by clicking: The chart of Accounts Masterfile is found in Menu – General Ledger – Chart of Accounts. The Code is set up in Menu Administration – Alpha Codes                                                                                                    | Mandator<br>y | Blank (if<br>Rates<br>Module<br>inactive) |
| Description     | This is the Charge Code Description                                                                                                    | N/A           | From Chart<br>of Accounts<br>Masterfile   |
| FXC             | This indicates whether you wish to invoice the customer as a Foreign<br>Currency Invoice. This is only available if the Chart of Accounts<br>Masterfile has FXC Indicator = Yes. The chart of Accounts Masterfile is<br>found in Menu – <b>General Ledger – Chart of Accounts</b>                                                                                                    | N/A           | Blank                                     |
| PP/Coll         | Indication whether the charge is Prepaid / Collect. This will populate the House Air Way Bill                                                                                                    | N/A           | From Job<br>Registration                  |
| Curr            | This is the Currency in which you wish to enter the Amount for. This<br>is only available if the Chart of Accounts Masterfile has FXC Indicator<br>= Yes. The chart of Accounts Masterfile is found in Menu – <b>General</b><br><b>Ledger – Chart of Accounts.</b><br>This defaults to the House Bill Currency. if the House Bill Currency is<br>FXC, then if the Charge Code has FXC Indicator=Yes then this will<br>default to the Foreign Currency                                                                                                    | N/A           | Blank                                     |
| FXC Amount      | This is the Foreign Currency Amount. This is available if you have selected a Foreign Currency Code in the above field.<br>Please Note: If you enter a FXC Amount in and do not check the FXC Indicator, the invoice created will be in NZD.                                                                                                    | N/A           | Blank                                     |
| Local<br>Amount | This is the Local Currency Amount.                                                                                                    | N/A           | Blank                                     |
| GST Amount      | This is the amount of GST. This is a no entry field and for display purposes only                                                                                                    | N/A           | From<br>Amount                            |
| Total Amount    | This is the Total Line amount.                                                                                                    | N/A           | Amount +<br>GST Amount<br>(if applicable) |
| Bill To         | This is the Entity that is being billed. This can be both the Prepaid or         Collect Party.         Coll Decide RC NC Or FICAron Local Act (ALD) Collect Party.         R 20074324       D F ALD       AD       AD <td>N/A</td> <td>Amount +<br/>GST Amount<br/>(if applicable)</td> | N/A           | Amount +<br>GST Amount<br>(if applicable) |

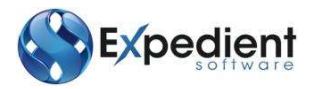

# Prepare Invoice

Once you are happy with the charges, currencies, and exchange variances (where applicable) you now can

prepare the Invoice. Click on the **Prepare Invoicing** button to create an Invoice and corresponding Invoice Number.

Once this has been done you will receive the following message:

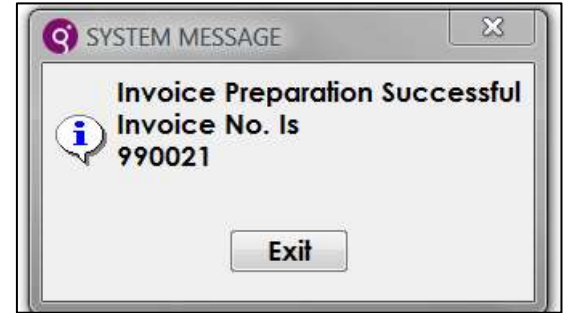

#### View Invoice

Once you have created the Invoice Number then you can view the invoice in order to modify or print it. This screen can also be accessed via **Main Menu – Debtors – Input Invoices** 

#### **Attaching Documents**

Expedient allows users to attach any document type including Emails via the Doc's button on the Job Registration Screen:

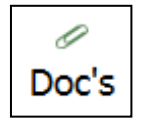

Once a user clicks on the Doc's button a Windows Explorer window will display and default to the PRIVATE Directory for that Job, see below screen shot:

| 🚽 Organize 🝷 🏾                   | 🎚 Views 🔻 🍥 Burn             |                                          |                                    | 0    |
|----------------------------------|------------------------------|------------------------------------------|------------------------------------|------|
| Favorite Links                   | Name                         | Date modified                            | Туре                               | Size |
| Documents<br>Pictures<br>More >> | Public<br>Po16014_104026.slk | 4/05/2011 12:00 PM<br>4/05/2011 12:01 PM | File Folder<br>Microsoft Office Ex | 3 KB |
| Folders                          |                              |                                          |                                    |      |

Documents in the above directory are not viewable by Customers via the Web Portal. If there are documents that users wish Customers to view via the Web Portal, place all documents in the above public Sub-Directory

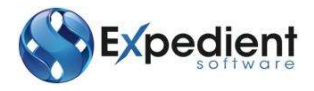

#### **Print Labels**

This option is available from the More Options menu in the Job Registration screen.

#### Copy Job

Once users have completed the Job Registration Creation process, the copy job function can be utilised. This is selected via the Options Toolbar – More Options – Copy Job. This copies all of the job information to a new Job Number, **excluding** any Notes, Container, Attachments, and Charges.

This function will also notify the user if they would like to copy the Consol No over at the same time.

#### Job Milestones

Please refer to the Order Tracking Manual

#### **Export Consignees**

The Export Consignees Masterfile is found in the Air Export Forwarding Menu from the Main Menu.

| Export Consignees - NZ | MASTER TEMPLATE SYSTEM |     |
|------------------------|------------------------|-----|
| File View Options (    | SMA Maint. Help        |     |
| Add Undate De          | 🔉 🔧 🛤 < Þ 🖶            |     |
|                        |                        |     |
| Consignee Details      |                        |     |
| -Customor Pofor        | 0.00                   |     |
| Client Code DE         |                        |     |
|                        |                        |     |
| Contact Details        |                        |     |
| Consignee Code         |                        |     |
| Contact                | KIKK HUESSLE           |     |
| Phone                  | 0010077832928          |     |
| FdX                    | 0019077832130          |     |
| Email<br>External ID   |                        |     |
| External ID            | KING PTRMONT           |     |
| Address Details        |                        |     |
| Address 1 MP           | 1.8 ALYESKA HIGHWAY    |     |
| Address 2 GRE          | EN HOUSE ON THE RIGHT  |     |
| City GIR               | DWOOD, AK 99587        |     |
| Country NZ             | Q         NEW ZEALAND  |     |
| State                  |                        |     |
| Post Code 111          |                        |     |
| Special Ins            |                        |     |
|                        |                        |     |
|                        |                        |     |
|                        | (1 of 3)               | OVR |

| Field Name     | Description                                                                          | Validation | Default |
|----------------|--------------------------------------------------------------------------------------|------------|---------|
| Client code    | This is the client code. Use 🔍 to search the customer list.                          | Mandatory  | Blank   |
| Consignee Code | This is the consignee to be linked to the client. Use 🔍 to search the customer list. | Mandatory  | Blank   |

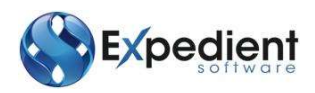

| Field Name           | Description                                              | Validation | Default |
|----------------------|----------------------------------------------------------|------------|---------|
| Contact              | This is the Consignee contact name                       | Optional   | Blank   |
| Phone                | This is the Consignee's telephone number                 | Optional   | Blank   |
| Fax                  | This is the Consignee's fax number                       | Optional   | Blank   |
| Email                | This is the Consignee's email address                    | Optional   | Blank   |
| External ID          | This is the External ID provided to the Export Consignee | Optional   | Blank   |
| Address 1            | This is the consignee's first address line               | Optional   | Blank   |
| Address 2            | This is the consignee's second address line              | Optional   | Blank   |
| City                 | This is the consignee's city                             | Optional   | Blank   |
| Country              | This is the consignee's country                          | Mandatory  | Blank   |
| State                | This is the consignee's state                            | Optional   | Blank   |
| Zip                  | This is the consignee's zip or postcode                  | Mandatory  | Blank   |
| Special Instructions | This is special instructions for the consignee           | Optional   | Blank   |

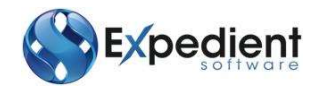

#### Job Financials

The Job Financial Screen, available from the Job Financials menu, allows users to view all financial transactions of a job. The screen displays Billing Information, Creditors Invoices, Direct Cheques, and Journal (Profit) information.

Once you have selected a Job you will be presented with the following screen. See below:

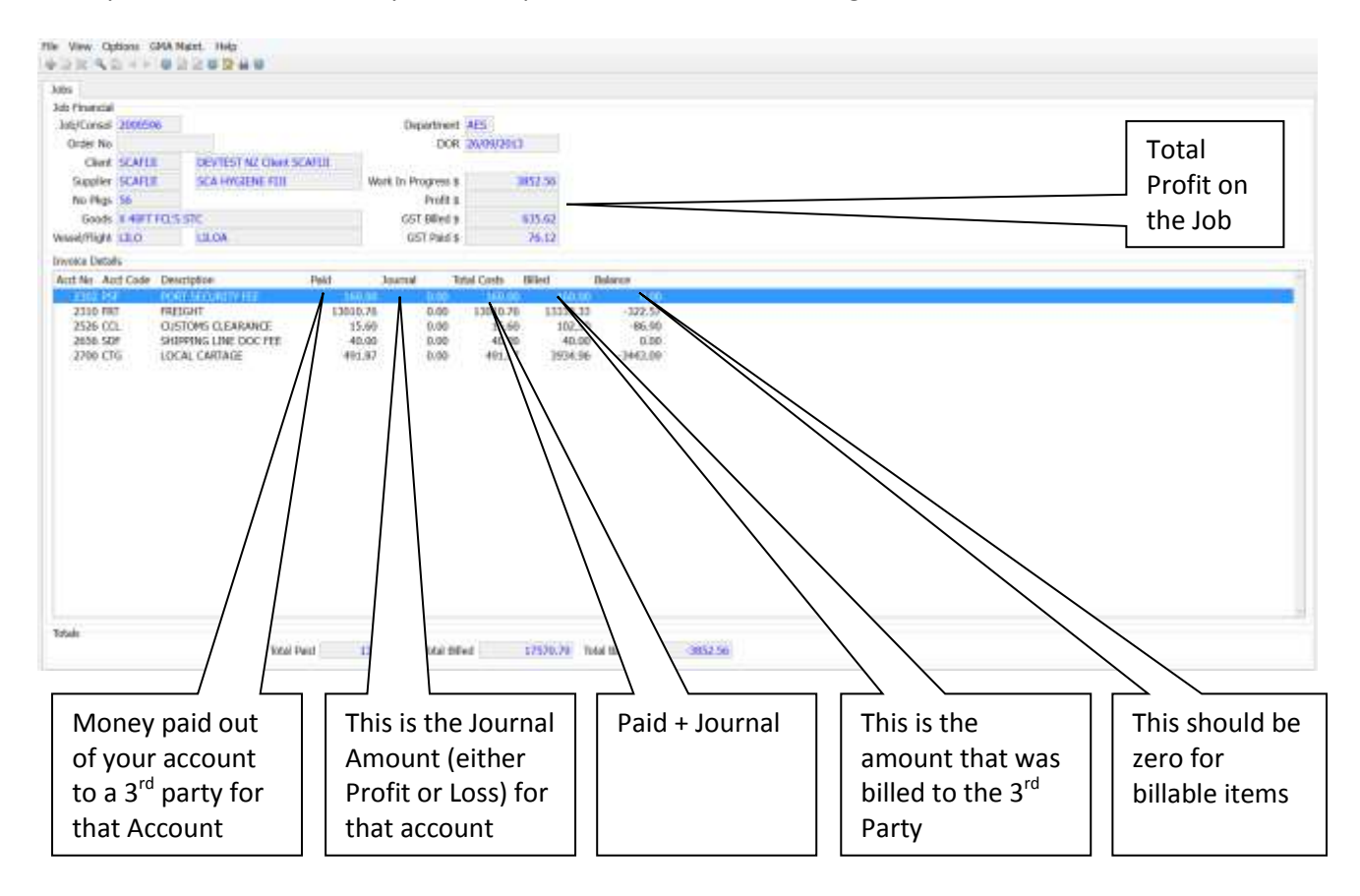

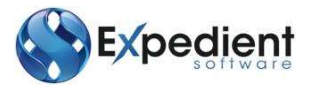

The Job Financial Screen allows users to view the following additional information:

- Billing Information (Invoices)
- Cheque Costs (Direct Cheques)
- Creditor Costs (Creditor Invoices)
- Journals
- Notes

#### **Deleting a Job**

This is not a function that users can perform. The GMA recommendation is to alter the customer code to DELJOB (ensure this code is set up in the Customer Masterfile)

#### Add/View Client Reference numbers

This option allows the addition and update of client reference numbers to a Job. This is available from the Options menu in the Job Registration screen.

| Client Reference Numbers  |        | 2 23 |
|---------------------------|--------|------|
| Job No 3001295            |        |      |
| Client Reference Numbers  |        | *    |
|                           |        |      |
|                           |        |      |
|                           |        |      |
|                           |        |      |
|                           |        | _    |
|                           |        | ~    |
| OK Cancel Insert Append D | Delete |      |
| Enter reference details   |        | OVR  |

Any client reference numbers entered in this screen can be searched for in next option, Find Jobs by Client Reference Number.

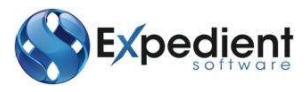

# Events

This option provides the history of job in date descending order.

| Type   | Description           | Date       | Time | Reference | User                 | Manual | 1 |
|--------|-----------------------|------------|------|-----------|----------------------|--------|---|
| IPRN   | INVOICE PRINTED       | 42/12/2011 | 1359 |           | SCOTT CRAVEN         | N      |   |
| FFRT   | RATE PREP FORWARDING  | 02/12/2011 | 1352 | 425077    | SCOTT CRAVEN         | N      |   |
| MDA    | IMD ADDING - COMPILER | 02/12/2011 | 1116 |           | BRETT LORENSING (GMA | N      | 1 |
| UBOI   | JOB UPDATE            | 02/12/2011 | 1116 |           | BRETT LORENSINI (GMA | N      |   |
| MDA    | IMD ADDING - COMPILER | 02/12/2011 | 1115 |           | BRETT LORENSINI (GMA | N      |   |
| UBORU. | JOB UPDATE            | 01/12/2011 | 1220 |           | SCOTT CRAVEN         | N      |   |
| FFRT   | RATE PREP FORWARDING  | 01/12/2011 | 1143 | 425077    | SCOTT CRAVEN         | N      |   |
| FFRT   | RATE PREP FORWARDING  | 01/12/2011 | 1134 | 402794    | SCOTT CRAVEN         | N      |   |
| FFRT   | RATE PREP FORWARDING  | 01/12/2011 | 1131 | 425077    | SCOTT CRAVEN         | N.     |   |
| FFRT   | RATE PREP FORWARDING  | 01/12/2011 | 1130 | 409278    | SCOTT CRAVEN         | N      |   |
| KOBU . | JOB UPDATE            | 01/12/2011 | 1127 |           | SCOTT CRAVEN         | N.     |   |

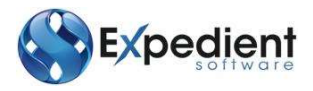

# Customs

#### **Creating a Shipper's Invoice**

After you have created a job, you can create a Shipper's Invoice. This can be performed in 2 ways. The first method is directly from the Export Job Registration Screen. From this screen ensure you have the job you want to link the Shipper's Invoice to. Click on the Shipper's Invoice button on the Toolbar from this screen.

The second method is via menu: (Air or Sea) Export Forwarding – Shipper Invoice. This option is also available from the Options menu in the Export Job Registration screen.

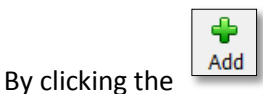

button or typing A will place the cursor in the input screen in Add Mode. See below:

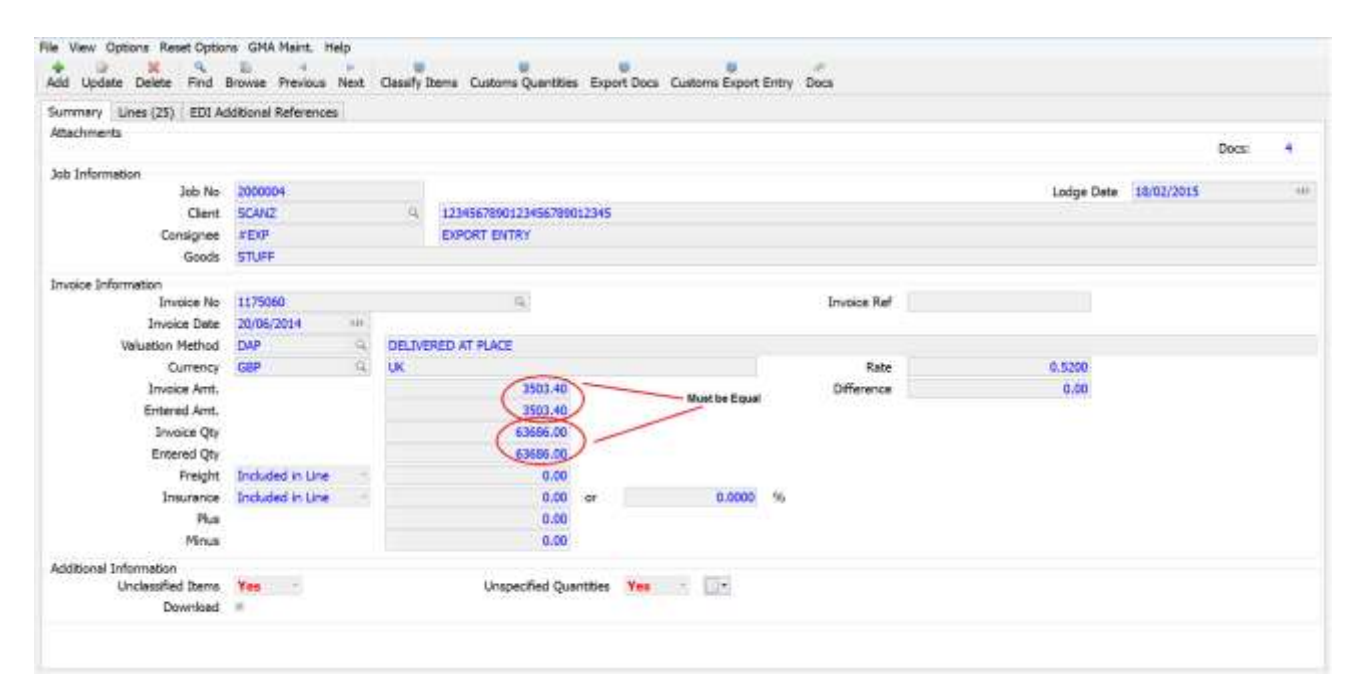

Please Note: If you access this via the Export Forwarding Menu then you will need to input the Job Number in yourself, otherwise if this screen is accessed via the Export Job registration screen, the job number and associated information is automatically populated in Add Mode.

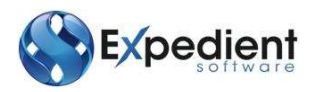

| Field Name | Description                                                                                 | Validation | Default                                        |
|------------|---------------------------------------------------------------------------------------------|------------|------------------------------------------------|
|            | Summary Tab                                                                                 |            |                                                |
| Job No     | This is the Job Number in which you wish to create the Shipper Invoice for                  | Mandatory  | Defaults from<br>Job<br>Registration<br>Screen |
| Client     | This is the client you wish to create the Shipper Invoice for                               | Mandatory  | Defaults from<br>Job<br>Registration<br>Screen |
| Invoice No | <text><text><text><text><text><text><text></text></text></text></text></text></text></text> | Mandatory  | Blank                                          |
|            | (see the file specification section below)                                                  |            |                                                |

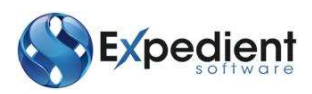

| Field Name          | Description                                                                                                    | Validation                | Default                                                             |
|---------------------|----------------------------------------------------------------------------------------------------|---------------------------|---------------------------------------------------------------------|
| Consignee           | This defaults to #EXP Export Entry                                                                                                    | Mandatory                 | #EXP                                                                |
| Valuation<br>Method | This is the Method of Valuation. You can click on 🔍 to look up the related Valuation Methods                                                                                                    | Mandatory                 | Blank                                                               |
| Currency            | Entry the Currency in which you received the Shipper's Invoice in.                                                                                                    | Mandatory                 | Blank                                                               |
| Rate                | This is the exchange rate used at the time of the Shipper's<br>Invoice received. If a forward cover rate exists for the<br>client valid for 'today's date the forward cover rate will<br>populate this field and 'Forward Cover' will be indicated<br>on the screen. | Mandatory (if<br>not NZD) | Blank or<br>Forward<br>Cover rate<br>from<br>Customer<br>Masterfile |
| Owner. Ref          | This displays from the Export Job Registration                                                                                                    | N/A                       | Blank                                                               |
| Goods               | This displays from the Export Job Registration                                                                                                    | N/A                       | Blank                                                               |
| Lodge Date          | This is the Date of Lodgment to Customs                                                                                                    | N/A                       | Today                                                               |
|                     | Invoice Information                                                                                                    |                           |                                                                     |
| No. Inv Lines       | This counts the number of Invoice lines, either entered in<br>the Details Tab manually, or from the CSV/TXT File you<br>have loaded via the Load File button. This is a no entry<br>field and for display purposes only                                              | N/A                       | actual<br>number of<br>lines                                        |
| Invoice Date        | Date of the Shipper's Invoice. It will become enabled once the Invoice No has been entered.                                                                                                    | Optional                  | Present<br>Date                                                     |
| Invoice<br>Amount   | Enter the Total Invoice Dollar Amount. This must equal the Entered Amount to balance the Shipper's Invoice                                                                                                    | Mandatory                 | Blank                                                               |
| Freight             | Enter whether the freight amount is included in the lines or separated but in total.                                                                                                    | Mandatory                 | Included in<br>Line                                                 |
| Freight<br>Amount   | Enter the Amount in Freight                                                                                                    | Optional                  | 0.00                                                                |
| Insurance           | Enter whether the insurance amount is included in the lines or separated but in total.                                                                                                    | Optional                  | 0.00                                                                |
| Plus                | Enter the Total Plus Amount                                                                                                    | Optional                  | 0.00                                                                |
| Minus               | Enter the Total Minus Amount                                                                                                    | Optional                  | 0.00                                                                |
| Entered<br>Amount   | This totals the dollar amount entered in the Details Tab.<br>This must equal the Inv Amount. This is a no entry field<br>and for display purposes only. If these are not equal you<br>will receive the below message. You can still save the<br>Shipper's Invoice.   | N/A                       | actual<br>amounts<br>entered                                        |

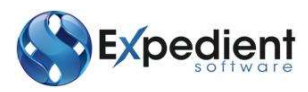

| nvoice C                                                                                                    | Qty                                                                                                    | Enter th                             | e Total Inv            | aise Oty of pieces. T                         |                   |                                          |             |        |                                            |
|----------------------------------------------------------------------------------------------------|----------------------------------------------------------------------------------------------------|--------------------------------------|------------------------|-----------------------------------------------|-------------------|------------------------------------------|-------------|--------|--------------------------------------------|
| ntered (                                                                                                    |                                                                                                    | Entered                              | Qty to ba              | ance the Shipper In                           | his must<br>voice | equal the                                | Mano        | dator  | y Blank                                    |
| intered                                                                                                    | Validation Defa     Validation Defa     V | actual Qty'<br>entered               |                        |                                               |                   |                                          |             |        |                                            |
| Without IV                                                                                                    | ent Cpture - G                                                                                                    | 24A Martin - Hinlar                  |                        | Details                                       | s Tab             |                                          | _           | _      |                                            |
| Haday Dobte                                                                                                    | And some                                                                                                    | prime the                            | anity here. Cutrers    | Netter Levilles Submilleri                    |                   |                                          |             |        |                                            |
| NUMPER (0)                                                                                                    |                                                                                                    |                                      |                        |                                               |                   |                                          |             |        |                                            |
| Inv QTY                                                                                                    |                                                                                                    | 21.00                                | UN ANT                 | 570                                           |                   | Taggie Column Entry<br>General Edit (F6) | # #/O ER    | [77]   | <ul> <li>Gatoric Quantity (FR).</li> </ul> |
| Linght                                                                                                    |                                                                                                    |                                      | 04 2011                | 202.00                                        |                   |                                          |             |        |                                            |
| Part No.                                                                                                    | Quetty.                                                                                                    | 90                                   | Casterns Div Caster    | ra IKI Sapa, Contorna Oty Sapar, Contorna IJO | Amount            | Gross Weight Volume                      | e ane       | Dripin | Duty Rate RD, Number                       |
| \$ EXPTEST                                                                                                    |                                                                                                    | 11.00.SRF                            | 312.000 KON            |                                               | 1.00              | 12.00                                    | 31.00 (SHET | 212    | 0.0                                        |
| 2 MELU                                                                                                    |                                                                                                    | 10.00 007112                         | ARJ 000 000            | 50,000 LTR                                    | 6.00              | L.50                                     | 1.50 VODKA  | 200    | 0.4                                        |
| 3 4904                                                                                                    |                                                                                                    | 50.00                                | 153.000 NM5            |                                               | 0.00              |                                          | STATH       | .80    | 0.4                                        |
| 4 DOTHES                                                                                                    |                                                                                                    | 170.00                               | 000.000 NM8            |                                               | 120.00            | E.00                                     | L 06-STATH  | AU     | 0.0                                        |
| 5 DOTHER                                                                                                    |                                                                                                    | 50.00                                | 22 000 124             | 1.000.000                                     | 2,00              | - 34.00                                  | LIG PCORA   | -      | 0.0                                        |
| Entered Qty to balance the Shipper Invoice  Entered Qty to balance the Shipper Invoice  Intered Qty This total the qty amount entered in the Details Tab. This must equal the Invoice Qty. This is a no entry field and for display purposes only  Details Tab  Details Tab  Details T |                                                                                                    |                                      |                        |                                               |                   |                                          |             |        |                                            |
|                                                                                                    |                                                                                                    |                                      |                        |                                               |                   |                                          |             |        |                                            |
| ade Information (), in                                                                                                    | ne Roc & / Part<br>Cade                                                                                                    | No: HELU2 / Twilf: 22<br>Description | 00029017 / Description | MR(U2)<br>Data Regulated                      |                   |                                          |             |        |                                            |
| ithorty                                                                                                    | HOC                                                                                                    | 100000000                            |                        | 123                                           |                   |                                          |             |        |                                            |
| attacty .                                                                                                    | NID                                                                                                    | NEW ZEALAND DARY                     | BOARD                  | DATES*VODEN                                   |                   |                                          |             |        |                                            |
|                                                                                                    | 69                                                                                                    | GST THEE LITEN                       |                        | VOCKA                                         |                   |                                          |             |        |                                            |
| Cert Julio                                                                                                    | TLAN                                                                                                    | INZABOOUS MASTE                      |                        |                                               |                   |                                          |             |        |                                            |

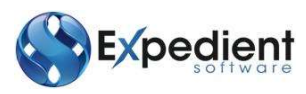

| Field Name           | Description                                                                                                    | Validation                   | Default                                                                                         |
|----------------------|----------------------------------------------------------------------------------------------------|------------------------------|-------------------------------------------------------------------------------------------------|
| Product<br>Number    | This is the Part Number that appears on the Invoice. This will be automatically populated if the Load File button was successful.         You can also click on the O       button to list all Parts on file         (see Menu Customs Clearance – Parts for Masterfile)       for that Shipper and Consignee combination. See below zoom screen:         Image: State of the parts that you want to add to the Shippers Invoice Line.       Image: State of the parts that you want to add to the Shippers Invoice Line.         Image: Shippers Invoice Line.       Image: Shippers for that Customer regardless of Shippers. | N/A                          | actual Qty's<br>entered                                                                         |
| Quantity             | This is the Quantity of the part that appears on the invoice line.                                                                                                    | Mandatory                    | Blank                                                                                           |
| UQ                   | This is the Unit of Measurement for the Quantity. Click on the Quantity button to list the available codes                                                                                                    | Optional                     | Blank                                                                                           |
| Customs<br>Quantity  | This is the quantity submitted to Customs for the Export<br>Entry. Use the Customs Quantity [F8] button to<br>access this column to enter the information or use the<br>Customs Quantities toolbar button to enter the quantity<br>is a separate window.                                                                                                    | Conditional on<br>the tariff | Customs<br>Quantity =<br>Amount x<br>Customs<br>Quantity in the<br>Parts Masterfile<br>or Blank |
| Customs UQ           | This is the unit of measurement Customs have requested the value for according to the tariff                                                                                                    | Optional                     | Blank                                                                                           |
| Supp.<br>Customs Qty | This is the supplementary customs quantity value                                                                                                    | Optional                     | Blank                                                                                           |
| Supp.<br>Customs UQ  | This is the unit of measurement Customs have requested<br>the supplimentary value for according to the tariff                                                                                                    | Optional                     | Blank                                                                                           |

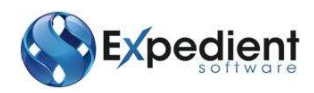

| Field Name      | Description                                                                                                    | Validation  | Default                                                         |
|-----------------|----------------------------------------------------------------------------------------------------|-------------|-----------------------------------------------------------------|
| Unit Price      | This is the unit price for the item. This column is hidden by default in this table                                                                                                    | Optional    | Blank                                                           |
| Amount          | This is the total line amount for the part that appears on the invoice line.                                                                                                    | Mandatory   | Calculated if<br>the Quantity<br>and Unit Price<br>are entered. |
| Gross Weight    | This is the gross weight value for the invoice line                                                                                                    | Optional    | Blank                                                           |
| Volume          | This is volume for the invoice line                                                                                                    | Optional    | Blank                                                           |
| TLF             | This is the TLF for the Part Number. This is a no entry<br>field. This information is drawn from the Parts Masterfile,<br>TLF information. If the part does not have an associated<br>TLF then this field will display *****<br>See below<br>See below<br>If the Part is unclassified you can<br>still save the invoice. Once you have done this you can<br>click on the Classify Button<br>Classify This will allow you<br>to classify the part with the correct TLF Code. See<br>Classifying Parts Section in this document for more<br>information. | Mandatory   | Parts / TLF<br>Masterfile                                       |
| Origin          | This information is pulled from the Parts TLF File. These<br>fields are no entry, however if you wish to alter these<br>values for this Shipper's Invoice then click on the<br>General Edit [F6]<br>Button.                                                                                                    | Mandatory   | Parts/TLF<br>Masterfile                                         |
| Order<br>Number | This is the Order Number against the part number. This field is no entry, however if you wish to enter a value then click on the P/O Edit [F7] Button.                                                                                                    | Conditional | Blank                                                           |
|                 | Action Buttons                                                                                                    |             |                                                                 |
| Docs            | This allows the user to attach supporting documents that relate to the Shippers Invoice.                                                                                                    |             |                                                                 |

#### **Entering Customs Quantities**

Once you have saved the Shipper's Invoice, if you have added parts whereby the Classification requires extra measurements added to the Parts, for example Kilograms, Square Metres add the details using the

Customs Quantities toolbar button in the Shipper's Invoice screen. Clicking on this button will search the TLF and if it doesn't require a number or blank then it will allow you to enter the quantities.

The screen will list all the parts in the Shipper Invoice that requires additional Customs Quantities

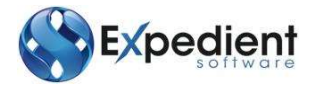

| Line # | Part No   | Quantity Factor | Quantity | Amount   | Stat | Stat-Quantity | Supp | Supp-Quantity |
|--------|-----------|-----------------|----------|----------|------|---------------|------|---------------|
|        | 1 EXPTEST | 0.0000          | 11.00    | 1,000    | KGM  |               |      |               |
|        | 2 MILU    | 50.0000         | 10.00    | 4.000    | LPA  | 500.00        | LTR  | 50.00         |
|        | 3 ASDF    |                 | 30.00    | 1500.000 | NMB  | 30.00         |      |               |
|        | 4 DOTHIS  | 5.0000          | 120.00   | 120.000  | NMB  | 600.00        |      |               |
|        | 6 MILU2   | 5.0000          | 10.00    | 4,000    | LPA  | 50.00         | LTR  | 1.00          |
|        |           |                 |          |          |      |               |      |               |
|        |           |                 |          |          |      |               |      |               |
|        |           |                 |          |          |      |               |      |               |

The Stat-Quantity column can be entered to provide the Customs values. If a Quantity Factor has been stored for the part during classification or in the Parts Masterfile the column will calculate the Customs Quantity

Customs Quantity = Part Invoice Amount x Quantity Factor

This value can be updated.

#### DEFAULT UNSPECIFIED CUSTOMER QUANTITIES

This option is available from the Options menu after pressing the Update tool bar button in the Shippers Invoice screen. The option will copy across the value in the Invoice Quantity column to the Customs Quantity column for the following conditions

- 1. The Customs Unit of Measurement is **not** 'NMB' and the existing Customs Quantity is either zero or blank or,
- 2. The Customs Unit of Measurement is 'NMB' and the Customs Quantity is blank

The Customs Quantity window from the Customs Quantities toolbar button will be immediately updated with the new Customs Quantity values

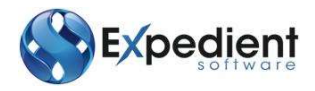

### **Classify Parts**

If you have added parts to the Shipper's Invoice that have not been classified before then you can click on the Classify Button once you have added the Shipper's Invoice. This will then direct you to the below screen. Please note the [1/2] at the bottom of the screen indicates this is the first part of two parts that need to be classified. Use Add to classify the part.

| NZ Part Information  |            |         |          |            |            |            |           |            |         |         |    |      |
|----------------------|------------|---------|----------|------------|------------|------------|-----------|------------|---------|---------|----|------|
| Client/Supplier Part | Informatio | n       |          |            |            |            |           |            |         |         |    |      |
| Client Code          | DEMCON     |         | R        | DEMON      | STRATION C | OMPANY23   |           |            | Origin  | NZ      | 9  |      |
| Supplier             | BLAKIN     |         |          | BLAKE I    | NOUSTRIES  |            |           |            | astlob  |         |    |      |
| Supplier Part No     | HELTEST    |         |          |            |            |            |           | Stan       | i/LastC |         |    |      |
| Part Description     | UNCLASSI   | FIED PA | RT       |            |            |            |           | 3          | Group   |         |    |      |
| Client Part No       |            |         |          |            |            |            |           | La         | at Used |         |    | 3404 |
| Tariff Information   | -          |         |          |            | -          |            | 1126      | 241201123  |         | -       |    |      |
|                      | 11.1-      | 0       | (3.1.a.d | No. of Lot | lariff     |            | UQ        | Concession |         | SUQ     |    |      |
| Description          |            | (24)    |          | NUD (NIL)  |            |            |           |            |         |         |    |      |
| Description          | NM         | LDC.    |          | unc        | AU         | PAC        | CA.       | TH         | ۵.      | uto Rat | ed |      |
| Duty Rates           |            | 100     |          |            |            |            | - Crit    | - Univ     |         | DOTO!   |    | 131  |
| Parkage Informatio   | 0          |         |          |            |            |            |           |            |         |         |    |      |
| Net Weight KGS       |            |         |          |            | Gross      | Weight KGS |           |            |         |         |    |      |
| Cubic Volume         |            |         |          |            | Pa         | ckage Type |           |            |         |         |    |      |
| SKU Alt Cli Part     |            |         |          |            |            |            |           |            |         |         |    |      |
| Code Information     |            |         |          |            |            |            |           |            |         |         |    |      |
| Type                 | Code       | De      | scriptio | iii .      |            |            |           | Data Requ  | red     |         |    |      |
|                      |            |         |          |            |            |            |           |            |         |         |    |      |
| Additional Informa   | tion       |         | 2.104    |            |            | 13         | 25        |            |         | 5 72    |    | +    |
| Classified By        |            |         | On       |            | 8.83       | Aps        | proved By |            | Or      | 1       |    | 1881 |

| Field Name          | Description                                                                                                    | Validation | Default                      |
|---------------------|----------------------------------------------------------------------------------------------------|------------|------------------------------|
| Client Code         | This is the Customer Code and Name that is pulled from the Shipper Invoice Screen                                                                                                    | Mandatory  | Shipper<br>Invoice<br>Screen |
| Supplier            | This is the Supplier Code and Name that is pulled from the Shipper<br>Invoice Screen. This can be updated using the pull down option to<br>'Export' if the part is supplied by many suppliers. | Mandatory  | Shipper<br>Invoice<br>Screen |
| Supplier Part<br>No | This is the Supplier Part Number, that is pulled from the Shipper<br>Invoice Screen                                                                                                    | Mandatory  | Shipper<br>Invoice<br>Screen |

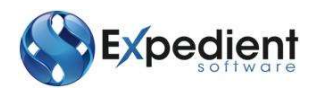

| Field Name          | Description                                                                                                    | Validation                    | Default                                                                                                    |
|---------------------|----------------------------------------------------------------------------------------------------|-------------------------------|----------------------------------------------------------------------------------------------------|
| Part<br>Description | This is the Description of the Part. If this part is not yet classified, then 'UNCLASSIFIED PART' will appear. On Add this will clear and the correct Part Description can be added. Use the of to search for Parts already stored for the Customer and Supplier combination or Requery in the zoom screen to find all Parts for the Customer regardless of Supplier. Please note only the first 300 results will be shown. Filter on a word or part number to improve the search results. | Mandatory                     | Blank                                                                                                    |
| Client Part<br>No   | This is the Client's Part Number. This is what the customer recognises. This prints on Landed Costing                                                                                                    | Mandatory                     | Default to<br>Supplier Part<br>No on tab<br>through if no<br>Client Part<br>No is<br>entered.                                                 |
| Origin              | This is the origin country for the Part.                                                                                                    | Optional                      | Origin of the<br>Part from the<br>Supplier<br>Invoice line if<br>the Part is<br>not<br>duplicated<br>with a<br>different<br>Origin<br>country |
| LastJob             | This is the last job number the Part was used on                                                                                                    | N/A                           | System<br>generated                                                                                                    |
| Stand/LastC         | This the Customs Value Amount                                                                                                    | Numeric<br>Value.<br>Optional | Blank                                                                                                    |
| Group               | This is the Product Group for the Part                                                                                                    | Optional                      | Blank                                                                                                    |
| Last Used           | This is the date the Part Number was last used                                                                                                    | N/A                           | System<br>Generated                                                                                                    |

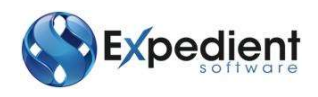

| Field Name          | Description                                                                                                    | Validation           | Default                 |
|---------------------|----------------------------------------------------------------------------------------------------|----------------------|-------------------------|
| TLF                 | This is the Tariff List Code. Use       It is to lookup the TLF Masterfile<br>(Menu - Customs Clearance / CMR TLF Maintenance). This screen<br>allows you to search on any number of fields for TLFs associated<br>with the Client Code in the invoice. See below:         Image: Second Second | Mandatory            | Blank                   |
| Lookup All          | This is a zoom on all TLFs regardless of Client Code. Filter on words<br>and codes to return useful search results. Please note only the first<br>300 results will be shown.                                                                                                    | N/A                  | N/A                     |
| Tariff              | This is a view only of the NZ Customs Tariff Code associated with the TLF                                                                                                    | N/A                  | N/A                     |
| UQ                  | This is a view only of the Unit of Quantity as advised by NZ Customs each night for the Tariff code                                                                                                    | N/A                  | System<br>Generated     |
| Concession          | This is a view only of the Concession code as advised by NZ Customs each night for the Tariff code                                                                                                    | N/A                  | System<br>Generated     |
| SUQ                 | This is a view only of the Secondary Unit of Quantity as advised by NZ Customs each night for the Tariff code                                                                                                    | N/A                  | System<br>Generated     |
| Description         | This is a view only of the full description of the TLF Code selected in the previous column                                                                                                    | N/A                  | TLF<br>Maintenannc<br>e |
| Duty Rates          | These are a view only of the Duty Rates advised by NZ Customs each night for the Tariff Code                                                                                                    | N/A                  | NZ Customs              |
| Auto Rated          | This indicates the date of the last auto-rating for this Part                                                                                                    | N/A                  | System<br>Generated     |
| Net Weight<br>KGS   | This is the value for the net weight of the part in kilograms                                                                                                    | Numeric.<br>Optional | Blank                   |
| Gross Weight<br>KGS | This is the value for the gross weight of the part in kilograms                                                                                                    | Numeric.<br>Optional | Blank                   |
| Cubic<br>Volume     | This is the value for the volume of the part                                                                                                    | Numeric.<br>Optional | Blank                   |

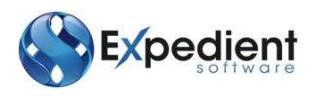

| Field Name          | Description                                                                                                    | Validation | Default                                                   |
|---------------------|----------------------------------------------------------------------------------------------------|------------|-----------------------------------------------------------|
| Package Type        | This is the type of package for the part                                                                                                    | Optional   | Blank                                                     |
| SKU Alt Cli<br>Part | This is the alternative Client Part reference                                                                                                    | Optional   | Blank                                                     |
| Quantity<br>Factor  | This is the quantity factor for the part and is used to automatically calculate the Customs Quantities in the Shipper Invoice when the Part is used                                                                                                    | Optional   | Blank                                                     |
| Code<br>Information | If your site has elected to save Codes information at Part Level the<br>information can be entered in the Classify screen. Select a Type,<br>Code and Description from the pull down options. Enter additional<br>Data if required. Codes entered in this screen will populate the<br>Shipper Invoice line. Conversely Codes information added to the<br>Shipper Invoice line for the unclassified part will automatically<br>populate the Classification screen. Delete any Codes information if<br>this is not required to be stored permanently against the Part. | Optional   | Code<br>Information<br>entered for<br>the Invoice<br>Line |
| Classified By       | This shows the username of the user who classified the part                                                                                                    | N/A        | System<br>Generated                                       |
| Classified On       | This indicates when the part was classified                                                                                                    | N/A        | System<br>Generated                                       |
| Approved By         | This shows the username of the user who approved the classification                                                                                                    | N/A        | System<br>Generated                                       |
| Approved On         | This indicates when the part classification was approved                                                                                                    | N/A        | System<br>Generated                                       |

Once you have entered the relevant information click OK to classify all the parts where a Client Part, Description and TLF Code have been entered.

If the Part appears several times in the invoice with the same Origin Country and Codes information the Part, once classified, will update all the Invoices lines for the same part.

Once you have classified all parts, the system will display the following, and return you to the Shipper Invoice Screen.

| (i) All part | s have now be | en classified |
|--------------|---------------|---------------|
| 4            |               |               |
|              | Exit          |               |

Use the Browse button to view, and output to CSV, all unclassified parts on the invoice in one screen. Any modifications that are applied by the user in the Browse window (remove or reposition column headings) will be shown in the output to CSV.

#### Load File Feature

You are able to load a CSV file or a text file from your desktop directly into the Shippers Invoice screen, as long as the data conforms to the required format documented below.

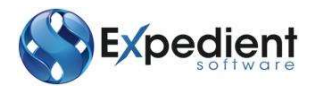

To use this feature: Add the Shippers Invoice and then enter the job no. Once you are in the Invoice No field you can click on the Load File button that appears on the lower area of the screen. You can then browse to the required file (.CSV or .TXT) and click on the Open button. The file will then be read into the screen line by line. If the program detects an error you will get a message explaining the problem, **however no further lines of the file will be processed after this error** (i.e. there are 10 invoice lines in the file, but the system detects a problem on line 5, only the first 4 lines will be loaded). If errors are detected you will probably want to cancel the invoice you are adding, fix the errors in the file, and then start the load process again.

#### The file format must be:

-A comma separated values (.csv) file (easily created in Microsoft Excel) **OR** a pipe (|) delimited text (.txt) file, see the following examples.

| Column | Description       | Validation | Field   |
|--------|-------------------|------------|---------|
|        |                   |            | Format  |
| А      | Invoice Number    | Mandatory  | General |
| В      | Part Number       | Mandatory  | General |
| С      | Quantity          | Mandatory  | General |
| D      | Amount            | Mandatory  | General |
| E      | Order Number      | Optional   | General |
| F      | Currency          | Mandatory  | General |
| G      | Country of Origin | Optional   | General |

#### The data must be in the following order:

#### **RULES:**

- 1. The Country of Origin, if provided, must be in two digit ISO format (i.e.: CN for China).
- 2. The file must contain one invoice line per file line.
- 3. The file must not contain column headings.
- 4. Quantity and Amount fields must contain only numbers or decimal point (no dollar signs).
- 5. The file must contain only ONE Shippers Invoice.
- 6. Each Invoice line must be in the same currency.
- 7. Case is not important; the system will convert all values to Upper Case.

#### Some file examples:

(pipe delimited text file) INV\_NO02|PART\_NO1|10.5|100.1||AUD INV\_NO02|part\_no2|10|150|order1|AUD|US INV\_NO02|part\_no3|30|30.30||AUD|cn (note line 1 contains no optional data, line 2 contains optional data item Order No, Origin, whereas line 3 contains only Origin optional data) (the same file above but this time comma separated values CSV) "INV\_NO02","PART\_NO1",10.5,100.1,,"AUD" "INV\_NO02","part\_no2",10,150,"order1","AUD","US" "INV\_NO02","part\_no3",30,30.30,,"AUD","cn"

#### **Email File Feature**

You can email the Shipper's Invoice using the CSV file format. Firstly ensure you have an email address setup to accept these files: <u>expinv@<yourdomain>.com.au</u>

The file needs to be CSV format, NOT Excel, txt, doc, etc. Only the specified fields can be used.

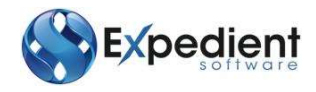

The order must be:

| Column | Description      | Validation               |
|--------|------------------|--------------------------|
| А      | Client Code      | Mandatory                |
| В      | Invoice Number   | Mandatory                |
| С      | Part Number      | Mandatory                |
| D      | Part Description | Optional                 |
| E      | Qty              | Mandatory                |
| F      | Unit Price       | Conditional:             |
|        |                  | Mandatory if Line        |
|        |                  | Amount is not in the     |
|        |                  | file                     |
| G      | Line Amount      | Conditional:             |
|        |                  | Mandatory if Unit        |
|        |                  | Price is not in the file |
| Н      | Order Number     | Optional                 |
| 1      | Currency         | Optional                 |
| J      | Country          | Optional                 |
| К      | Gross Weight     | Mandatory                |

The file needs to be CSV format, NOT Excel, txt, or doc. Only the specified fields can be used. If something is not valid, the user will get an email from the system detailing what line produced the error and which column was at fault. Please allow up to 30 minutes for file to process. An email will be sent to the sender after the file has been successfully completed or if there were errors in loading the data.

Please allow up to 30 minutes for file to process. An email will be sent after load to the sender.

#### Load Export Invoice File

You are able to load a CSV file or a text file from your desktop directly into Expedient using the Down Load Date Files>Load Export Invoice File feature.

| ⊿ | 2 | Down Load Data Files       |
|---|---|----------------------------|
|   |   | Auto Invoice Admin         |
|   |   | Downloaded Import Invoices |
|   |   | Downloaded Export Invoices |
|   |   | Load Parts File            |
|   |   | Load Import Invoice File   |
|   |   | Load Export Invoice File   |

This option allows you to load a file that contains more than one invoice number for the same client.

The format for the CSV file is configured in this screen. Select a pre-existing template for the load file or create a new template. The templates must include all the mandatory columns, which are indicated with a '\*' in the name. The columns can be in any order.

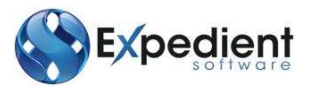

| Export Invoice | File Load         | magness (                                                                                                    | Interest Cont Parcelly | ((2) (3)                              |
|----------------|-------------------|----------------------------------------------------------------------------------------------------|------------------------|---------------------------------------|
| Export Invo    | oice File Load    |                                                                                                    |                        |                                       |
| Data File I    | ocation           |                                                                                                    |                        |                                       |
| Doto The C     |                   |                                                                                                    |                        | Brown                                 |
|                |                   |                                                                                                    |                        | Li Gwae                               |
| Column No      | o/Field Mapping   |                                                                                                    | Import Log             |                                       |
| Column         | Field             | 1                                                                                                    |                        |                                       |
| 1 (A)          | ▼ *Client Code    |                                                                                                    |                        |                                       |
| 2(B)           | *Invoice No       |                                                                                                    |                        |                                       |
| 3 (C)          | *Supplier Part No |                                                                                                    |                        |                                       |
| 4 (D)          | Part Description  |                                                                                                    |                        |                                       |
| 5 (E)          | Quantity          |                                                                                                    |                        |                                       |
| 6 (F)          | Unit Value        |                                                                                                    |                        |                                       |
| 7 (G)          | Amount            |                                                                                                    |                        |                                       |
| 8 (H)          | Order No          |                                                                                                    |                        |                                       |
| 9 (I)          | Currency          |                                                                                                    |                        |                                       |
| 10 (J)         | Country           |                                                                                                    |                        |                                       |
| 11 (K)         | Gross Weight      |                                                                                                    |                        |                                       |
|                |                   |                                                                                                    |                        |                                       |
| -              |                   | The second second secon |                        |                                       |
|                |                   | Plandatory Pictus                                                                                                    |                        |                                       |
| Templates      |                   |                                                                                                    |                        |                                       |
| DEFAULT        |                   | Delete                                                                                                    |                        |                                       |
| [NEW TEM       | IPLATE NAME]      | Save                                                                                                    |                        |                                       |
|                |                   |                                                                                                    |                        |                                       |
| Load Progr     | ress              |                                                                                                    |                        |                                       |
|                |                   |                                                                                                    |                        | Start Import Stop Import View Details |
|                |                   |                                                                                                    |                        |                                       |
|                |                   |                                                                                                    |                        |                                       |
|                |                   |                                                                                                    |                        | 0                                     |

| Field Name            | Description                                                                                                    | Validation | Default |
|-----------------------|----------------------------------------------------------------------------------------------------|------------|---------|
| Data File<br>Location | User the Browse button to locate the file in your system                                                                                                    | Mandatory  | Blank   |
| Column                | This indicates where the column is found in the file. Select from the pull down list.                                                                                                   | Mandatory  | Blank   |
| Field                 | This is the information contained in the column. Select a column from the pull down list. '*' indicates that the column must be included in the file template.                          | Mandatory  | Blank   |
| Templates             | This is the list of available templates. If you want to set up a new template enter the name of the new template in the field below and Save . Use Delete to remove unwanted templates. | Mandatory  | Default |

You can then browse to the required CSV file and click on the Start Import button. The file will then be read into the screen line by line. If the program detects an error you will get a message explaining the problem, **however no further lines of the file will be processed after this error** (i.e. there are 10 invoice lines in the file, but the system detects a problem on line 5, only the first 4 lines will be loaded). If errors are detected you will probably want to cancel the invoice you are adding, fix the errors in the file, and then start the load process again.

| The Import Log will display a summary of the details loaded. | Use | View Details | to see more in depth |
|--------------------------------------------------------------|-----|--------------|----------------------|
| information.                                                 |     |              |                      |

#### RULES:

The Country, if provided, must be in two digit ISO format (i.e.: CN for China)

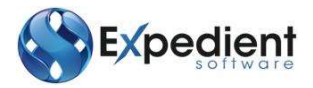

- The file must contain one invoice line per file line.
- Quantity and Amount fields must contain only numbers or decimal point (no dollar signs).
- Each Invoice line must be in the same currency.
- Case is not important; the system will convert all values to Upper Case.

#### **Copy Shipper's Invoice**

This function allows users to copy a Shippers Invoice from one job to another job no.

Users can only copy the shippers invoice to a job for the same Customer code and the invoice number must not already exist against the new job no.

#### WARNING MESSAGE

The following warning message is shown when the same Customer/Supplier and Invoice Number is used on a different Job.

| WARNING<br>Invoice Number<br>Client and Suppli | already exists for this | obs.    |
|------------------------------------------------|-------------------------|---------|
| Job Number                                     | Date of Regist          | tration |
| 3000063                                        | 14/10/2008              |         |
|                                                |                         | 2       |
| Exit                                           |                         | lower   |

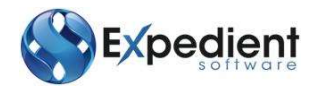

#### Auto Invoice Admin

This function allows users to maintain contacts for invoices that are automatically imported. This option is available in the Sundry folder in Down Load Data Files and from Administration>Corporate Interface>Inbound.

Select the client code and set up the invoice type, contact type, contact names and email addresses at the contact and within your company. These contacts will be automatically sent an email alerts when invoices are imported from the selected company.

| View GMM Man                                               | nk/ · / HAdg                                                 |                                                          |                                                                 |                                                                      |  |
|------------------------------------------------------------|--------------------------------------------------------------|----------------------------------------------------------|-----------------------------------------------------------------|----------------------------------------------------------------------|--|
| ⊧ 📄<br>Id Update [                                         | Delete Find Bi                                               | Dirowse Previous Next                                    |                                                                 |                                                                      |  |
| uto Invoice Ad                                             | Imin                                                         |                                                          |                                                                 |                                                                      |  |
|                                                            |                                                              |                                                          |                                                                 |                                                                      |  |
| Client Code De                                             | EMCON Q. TI                                                  | EST "ONLY" CUSTOMER                                      |                                                                 |                                                                      |  |
| Client Code De                                             | EMCON Q T                                                    | EST "ONLY" CUSTOMER                                      | Email Address                                                   | š                                                                    |  |
| Client Code De<br>Invoice Type<br>Both                     | EMCON Q Ti<br>Contact Type<br>Internal                       | EST "ONLY" CUSTOMER<br>Contact Name<br>HELENTEST         | Email Address<br>helens@exped                                   | lientsoftware.com.au                                                 |  |
| Client Code De<br>Invoice Type<br>Both<br>Import           | EMCON Q Ti<br>Contact Type<br>Internal<br>Internal           | Contact Name<br>HELENTEST<br>MICHAEL LUCY                | Email Address<br>helens@exped<br>michaell@expr                  | lientsoftware.com.au<br>edientsoftware.com.au                        |  |
| Client Code De<br>Invoice Type<br>Both<br>Import<br>Export | EMCON Q Tr<br>Contact Type<br>Internal<br>Internal<br>Client | Contact Name<br>HELENTEST<br>MICHAEL LUCY<br>Tania Tania | Email Address<br>helens@exped<br>michaell@exped<br>taniab@exped | lientsoftware.com.au<br>edientsoftware.com.au<br>ientsoftware.com.au |  |

#### Creating TLF's

TLF's are used as short codes, storing information such as Tariff, Stat, and Treatment Code. This allows users to save time in data entry and when changing TLF information. This is accessed via the **Main Menu** select **Customs Clearance/Tariff Class, TLF Maintenance function** 

| Input TLF                   |      |         |           |            |              |          |            |            |
|-----------------------------|------|---------|-----------|------------|--------------|----------|------------|------------|
| Part Information<br>TLF Tai | rtff | Unit    | S Unit    | Concession | Levy         | Туре     | Alt Tariff |            |
|                             |      |         | Q Q       |            |              | 1        |            |            |
| Description                 |      |         |           |            |              |          |            |            |
| Duty Rates                  |      |         |           |            |              |          |            |            |
| 22                          |      |         |           | Current    | Extra Rates  |          | Current    | Extra Rate |
| TLF Type                    |      |         | NML Rate  |            |              | TH Rate  |            | •          |
| Valid TLF                   |      |         | LDC Rate  |            | 1            | SG Rate  |            | 10.00      |
| Auto Rated                  |      | 10.02   | LLDC Rate |            | 1. · · ·     | TPA Rate |            | 34         |
| Lead Gram/Litre             |      |         | AU Rate   |            | -            | CN Rate  |            |            |
|                             |      |         | PAC Rate  |            | 1 <b>1</b>   | AAN Rate |            |            |
|                             |      |         | CAN Rate  |            |              |          |            |            |
| Type                        | Code | Descrip | tion      | E          | ata Required |          |            | 4          |
|                             |      |         |           |            |              |          |            |            |
|                             |      |         |           |            |              |          |            |            |
|                             |      |         |           |            |              |          |            |            |
|                             |      |         |           |            |              |          |            |            |
|                             |      |         |           |            |              |          |            |            |
|                             |      |         |           |            |              |          |            |            |

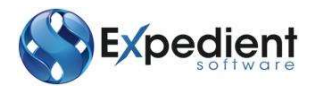

| Field Name       | Description                                                                                                    | Validation | Default |
|------------------|----------------------------------------------------------------------------------------------------|------------|---------|
| TLF              | This is the Tariff Line File. This is a unique number. This cannot be updated after the TLF has been created.                             | Mandatory  | Blank   |
| Tariff           | The eight-digit tariff classification applicable to the goods being entered, as specified in Schedule 3 of the Australian Customs Tariff. | Optional   | Blank   |
| Unit             | This is the statistical unit                                                                                                    | Optional   | Blank   |
| S Unit           | This is the Supplementary unit                                                                                                    | Optional   | Blank   |
| Concession       | This is the Concession Code                                                                                                    | Optional   | Blank   |
| Levy             | This is the Levy Amount                                                                                                    | Optional   | Blank   |
| Туре             | This is the type of Levy                                                                                                    | Optional   | Blank   |
| Alt Tariff       | This is the Alternative Tariff Code                                                                                                    | Optional   | Blank   |
| Description      | This is the TLF Description                                                                                                    | Mandatory  | Blank   |
| Current Rate     | This is the current financial Rate                                                                                                    | Optional   | Blank   |
| Extra Rates      | Further Duty Rate Calculations                                                                                                    | Optional   | Yes     |
| Туре             | This is the TLF Code Type                                                                                                    | Optional   | Blank   |
| Code             | This is the Other Informational Code                                                                                                    | Optional   | Blank   |
| Data<br>Required | Enter any further information / Permit Number                                                                                             | Optional   | Blank   |

#### **Creating Parts**

There are 2 ways to add parts, manually or via a download feature.

# Automatic Parts Download

If you have a Parts File, you can upload this file via menu **Download Data Files / Load Parts File.** 

| А | Client Code             | Mandatory     | This field can be added once the client sends the file to you. Column inserts into the Client Id Field                                                                                                    |
|---|-------------------------|---------------|----------------------------------------------------------------------------------------------------|
| В | Supplier Code           | Mandatory     | This field can be added once the client sends the file to you. Column inserts into the Supplier Id<br>Please Note: if you wish to add parts that are available to view for that customer for all supplier for that customer use #DEF in this field |
| С | Supplier Part<br>Number | Mandatory     | This is a mandatory field and should be completed by the client. Sup. Part No.                                                                                                    |
| D | Part<br>Description     | Non Mandatory | This is not a mandatory field but the column is needed for the processing to complete successfully                                                                                                    |
| E | Client Part<br>Number   | Non Mandatory | This is not a mandatory field but the column is needed for the processing to complete successfully                                                                                                    |
| F | TLF                     | Non Mandatory | This is not a mandatory field but the column is                                                                                                    |

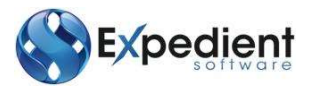

|   |              |               | needed for the processing to complete successfully |
|---|--------------|---------------|----------------------------------------------------|
| G | Country Code | Non Mandatory | This is not a mandatory field but the column is    |
|   | -            |               | needed for the processing to complete successfully |
| Н | Preference   | Non Mandatory | This is not a mandatory field but the column is    |
|   |              |               | needed for the processing to complete successfully |

#### Example file:

DEMCON,1004,8954,MOUSEPAD-LENTICULAR,400,0917J,TW,N

+

#### Manual Parts Add

Manually adding Parts to the Expedient System is performed via menu Customs Clearance/Tariff

**Class –Parts.** By clicking the Add button or typing A will place the cursor in the input screen in Add Mode. See below:

|  | Input NZ Parts                     |               |              |             |          |                 |           |                 |             |       | Dore   |
|--|------------------------------------|---------------|--------------|-------------|----------|-----------------|-----------|-----------------|-------------|-------|--------|
|  | Client/Supplier Par<br>Client Code | t Information | G            | DEMONST     | RATION ( | OMPANY          |           | Origin          | 0           |       | Looca, |
|  | Supplier                           | #DFF          | a            | DEFAULT     | SUPPLIER | CONTRACT        |           | Lastlob         | 835747      |       |        |
|  | Supplier Part No.                  | 1206540       |              | DEFAULT .   | Juirin   |                 |           | Stand/LastC     | 0.3.57 11.  |       |        |
|  | Part Description                   | FIXING RAI    | MELAMIN      | F WPAP      |          |                 |           | Group           |             |       |        |
|  | Client Part No                     | 1206540       | et there are | in the      |          |                 |           | Last Used       | 21/06/2005  | 358   |        |
|  | Tariff Information                 | 10200000200   |              |             |          |                 |           |                 | 100 0000000 |       |        |
|  | Fault Thrormation                  | TUF           | 81           | Tariff      |          | UQ C            | oncession | SUO             |             |       |        |
|  |                                    | HANDL         | Q I          | 83024200056 |          | KGM             |           |                 |             |       |        |
|  | Description                        | HANDLES O     | FA TYPE L    | SED ON CAB  | INETS OF | DRAWERS         |           |                 |             |       |        |
|  |                                    | NML           | LDC          | LLDC        | AU       | PAC             | CA        | TH A            | uto Rated   |       |        |
|  | Duty Rates                         | 5.00          | 5.00         | 0.00        | 0.0      | 0.00            | 0.00      | 0.00 2          | 5/09/2013   | 382   |        |
|  | Package Information                | on .          |              |             |          |                 |           |                 |             |       |        |
|  | Net Weight KGS                     |               |              |             | 1        | Gross Weight KG | s         |                 |             |       |        |
|  | Cubic Volume                       |               |              |             |          | Package Typ     | e         |                 |             |       |        |
|  | SKU Alt Cli Part                   |               |              |             |          |                 |           | Quantity Factor | 100.0000    |       |        |
|  | Code Information                   |               |              |             |          |                 |           |                 |             | -     |        |
|  | Туре                               | Code          | Descrip      | tion        |          |                 |           | Data Required   |             |       |        |
|  | Additional Informa                 | dan           |              |             |          |                 |           |                 |             |       |        |
|  | Classified By                      | takem         | On           | 20/09/2013  | 13.8     | Annee           | wed By    | nichaell Or     | 24/07/201   | 3 854 |        |

| Field Name  | Description                                                                                  | Validation | Default |
|-------------|----------------------------------------------------------------------------------------------|------------|---------|
| Client Code | This is the Customer Code. You can click on the 🔍 to lookup the Customer Masterfile.         | Mandatory  | Blank   |
| Supplier    | This is the Supplier Code. You can click on the 🔍 to lookup the Supplier Masterfile.         | Mandatory  | Blank   |
| Origin      | This is the Country of Part Origin. You can click on the 🔍 to lookup the valid country codes | Optional   | Blank   |

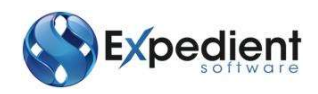

| Field Name          | Description                                                                                                    | Validation | Default             |
|---------------------|----------------------------------------------------------------------------------------------------|------------|---------------------|
| Last Job            | This is the job number the part was last included on a supplier invoice for.                                                                                                    | N/A        | System<br>Generated |
| Stand/LastC         | This is the value of the last Customs Amount                                                                                                    | Optional   | Blank               |
| Group               | This indicates the Product Group the part belongs to                                                                                                    | Optional   | Blank               |
| Last Used           | This is the date the Part number was last used                                                                                                    | N/A        | System<br>Generated |
| Supplier Part<br>No | This is the Supplier's Part Number                                                                                                    | Mandatory  | Blank               |
| Part<br>Description | This is the description of the part                                                                                                    | Mandatory  | Blank               |
| Client Part<br>No   | This is the Client's Part Number. This prints on Landed Costing                                                                                                    | Mandatory  | Blank               |
|                     | Tariff Information                                                                                                    |            |                     |
| TLF                 | This is the TLF that you wish to associate with this part.<br>All other fields in this section relate to the TLF. See the TLF Screen<br>for further details on each field<br>'INVALID' will show next to the TLF field if the TLF is no longer valid<br>or if the part is allocated to a TLF that no longer exists in the TLF<br>Masterfile | Mandatory  | Blank               |
| Tariff              | This is the Tariff the TLF is associated with                                                                                                    | N/A        | TLF<br>Maintenance  |
| UQ                  | This is the Unit of Quantity for the Tariff                                                                                                    | N/A        | TLF<br>Maintenance  |
| Concession          | This is the concession code for the Tariff                                                                                                    | N/A        | TLF<br>Maintenance  |
| Description         | This is the text description of the TLF                                                                                                    | N/A        | TLF<br>Maintenance  |
| Duty Rates          | These are the various duty rates advised by NX Customs for the tariff                                                                                                    | N/A        | NZ Customs          |
| Net Weight<br>KGS   | This is the net weight in Kilograms stored for the Part                                                                                                    | Optional   | Blank               |
| Gross Weight<br>KGS | This is the gross weight in Kilograms stored for the Part                                                                                                    | Optional   | Blank               |
| Cubic<br>Volume     | This is the cubic volume stored for the Part                                                                                                    | Optional   | Blank               |

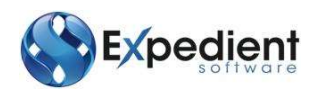

| Field Name          | Description                                                                                                    | Validation | Default |
|---------------------|----------------------------------------------------------------------------------------------------|------------|---------|
| Package<br>Type     | This is the type of packing used for the Part                                                                                                    | Optional   | Blank   |
| SKU Alt Cli<br>Part | This is the alternative reference for the part the client may use                                                                                                    | Optional   | Blank   |
| Quantity<br>Factor  | This is the quantity factor for the part and is used to automatically calculate the Customs Quantities in the Shipper Invoice when the Part is used                                                                          | Optional   | Blank   |
| Code<br>Information | This table shows details held against the Part. Select the Type and<br>Code from the pull down lists in the columns. Enter additional<br>information in the Data Required column dependant on the Type<br>and Code selected. | Optional   | Blank   |
| Classified by       | This is the user who classified this part                                                                                                    | Optional   | Blank   |
| On                  | This is the date the part was classified                                                                                                    | Optional   | Blank   |
| Approved By         | This is the user who approved the classification of the part                                                                                                    | Optional   | Blank   |
| On                  | This is the date the part was approved                                                                                                    | Optional   | Blank   |

#### **Creating Export Customs Entry**

The Customs Entry can be created from the Export Job Registration Screen (via Customs Entry Button) or via Menu **(Air or Sea) Export Forwarding – Customs Export Entry.** This option is also available from the Option menu in the Export Job Registration screen. Where the Customs Entry screen is selected from the toolbar button in the Export Job Registration screen Expedient will check that and ECI Entry has not already been created.

# CUSTOMS ENTRY HEADER TAB

| TRUE LANSAGE          |                  |          |           | and the second second sec |                      |                       |              |                  |                                          |         |       |
|-----------------------|------------------|----------|-----------|----------------------------------------------------------------------------------------------------|----------------------|-----------------------|--------------|------------------|------------------------------------------|---------|-------|
|                       | Job No.          | 2000412  |           | 1                                                                                                    |                      | Subminik              | n Statum 🛛 M | Sammaful - Manif |                                          |         |       |
|                       | Entry Type       | 41 日     | ORAWBACK. |                                                                                                    | AIR                  |                       | Entry No     | 41856612         | 1.1                                      |         |       |
|                       | Override         | No       | 3         | Hander Do.                                                                                                    | bost PANI -          |                       | Entry Date   | 00/07/3014       | - 860                                    |         |       |
| Latore Reporte        |                  |          |           | 100                                                                                                    |                      |                       |              |                  |                                          |         |       |
| Do                    | orrent Type      | 934      | Delvery   | Order                                                                                                    |                      |                       |              |                  |                                          |         |       |
|                       | Entry Status     | 819      | Defivory  | Order Herewith, method of                                                                                                    | Payment as specified |                       |              |                  |                                          |         |       |
| interer/Suppler Detai | N                |          |           |                                                                                                    |                      |                       |              |                  |                                          |         |       |
|                       | -Client Code     | DEMCON   |           |                                                                                                    | Ous. Neme            | DENENGTRATION COMMANY |              |                  |                                          |         |       |
| 0                     | ustons Code      | 40006167 | N         |                                                                                                    | Completion Entry No. |                       |              |                  |                                          |         |       |
|                       | Lodge Port       | N7AIL    |           | 4                                                                                                    | Delivery Juth. Code- | 1                     |              |                  |                                          |         |       |
|                       | Disch Port       | AUMEL    |           | -                                                                                                    | Fight Number         | 49 9                  |              |                  |                                          |         |       |
|                       | Insi Hilly Total |          | 120000.   | 00                                                                                                    | Line Tatal           | 20000.00              |              | Date             | 61 I I I I I I I I I I I I I I I I I I I | 800.00  |       |
| 5                     | kip Ins Fight    |          | 0.        | 00                                                                                                    | Difference           | 0.00                  |              | Levy             |                                          | 250.00  |       |
|                       | Custorn N2D      |          | 170000    | 101                                                                                                    | No Inv               | 1                     |              | kte              |                                          | 1150.00 |       |
|                       | Master Bill      | HIL-OH   |           |                                                                                                    | Overta-              | 310                   |              | un+pr            |                                          | 10.00   | 4.G - |
|                       | House SE         | MILLIN   |           |                                                                                                    |                      |                       |              |                  |                                          |         |       |

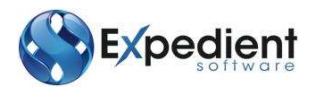

| Field Name | Description                                                                                                    | Validation                                                                                                    | Default             |                     |
|------------|----------------------------------------------------------------------------------------------------|----------------------------------------------------------------------------------------------------|---------------------|---------------------|
|            |                                                                                                    | Entry Header                                                                                                    |                     |                     |
| Job No     | This is the Job Number<br>entered this screen vi<br>accessed this screen vi<br>then you will need to e<br>Once you have input a<br>any Shipper Invoices<br>Shipper's Invoice for t<br>of the Invoices for that<br>If have added a Shipper<br>Entry, click on the Rep<br>See button: | Mandatory                                                                                                    | Job<br>Registration |                     |
| Entry Type | This is the Entry Type<br>the Job Number that is<br>display the following E                                                                                                    | This automatically sets a value e based on<br>selected. You can also click on the<br>selected. You can also click on the<br>To not y Types: | Mandatory           | Job<br>Registration |

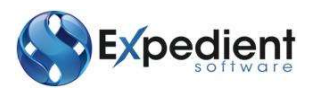

| Field Name             | Description                                                                                                    | Validation  | Default                                              |
|------------------------|----------------------------------------------------------------------------------------------------|-------------|------------------------------------------------------|
| Entry Type             | After the Entry Type has been selected. A Pop Up Message<br>displays, see below:                                                                                                    | Mandatory   | Consolidated                                         |
| Override               | This indicates if the Customs Entry will be sent direct to the NZ<br>Customs Audit team . Comments must be provided if this flag is set<br>to Yes.                                                                                                    | Mandatory   | Blank                                                |
| Header<br>Codes        | This defines whether the entry contains any permit authorities or<br>Other Information Codes. Go to Options>Update Header Codes to<br>view, add and update the Header Codes. A Security Partner Code<br>entered for the Exporter will automatically be added to the Header<br>Code.                                             | Mandatory   | Blank                                                |
| Entry Date             | This is the date the entry was created                                                                                                    | Mandatory   | Blank                                                |
| Customs<br>Code        | This is the Customers Customs ID from the Customer Masterfile                                                                                                    | Mandatory   | Customer<br>Masterfile                               |
| Completion<br>Entry No | This is the Completion Entry Number                                                                                                    | Conditional | Blank                                                |
| Lodge Port             | This is the Port of Lodgement for the Export Entry. You can click on<br>to display the list of ISO Ports.                                                                                                    | Mandatory   | General                                              |
| Delivery<br>Auth Code  | This is the Delivery Authority code                                                                                                    | Optional    | Blank                                                |
| Discharge<br>Port      | This is the Port of Discharge for the Export Entry. You can click on Q to display the list of ISO Ports.                                                                                                    | Mandatory   | General                                              |
| Flight<br>Number       | This field is shown for Air Exports only. This is the flight number<br>from the Job Registration screen. It can be updated to match NZ<br>Customs Flight Numbers where these are different to the IATA<br>flight number. This field will default to 'PER AIR' if the Export Entry<br>Type is Periodic (46) and the mode is AIR. | Mandatory   | Export Air Job<br>Registration<br>Flight Number<br>1 |
| Inv Hdr<br>Total       | This the Invoice Total of the Goods in FXC                                                                                                    | Optional    | Blank                                                |
| Line Total             | This is the Value of the goods                                                                                                    | Optional    | Blank                                                |
| Duty                   | This is the total amount of Duty for Draw back                                                                                                    | Optional    | Blank                                                |

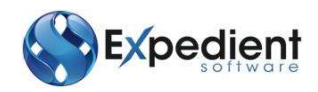

| Field Name       | Description                                          | Validation | Default |
|------------------|------------------------------------------------------|------------|---------|
| Sep Ins<br>Frght | This is the amount of Separate Insurance and Freight | Optional   | Blank   |

# CUSTOMS ENTRY LINES TAB

Below are the Lines of the Customs Entry Screen:

| dd Up    | date D   | elete Find Brows  | e Previous Next | Send Ent  | ry EDI History | Print B  | Entry      | View Errors |          |        |          |      |
|----------|----------|-------------------|-----------------|-----------|----------------|----------|------------|-------------|----------|--------|----------|------|
| ustoms   | Entry    | Line Details      |                 |           |                |          |            |             |          |        |          |      |
| ie.      | Sup      | Tariff            | Qty             | Uq        | SQty           | SUq      | Price      |             |          | Origin |          | Levy |
| 1        | 1        | 7314410109H       | 75.000          | KGM       |                |          |            | 600.00      |          | NZ     | Type     |      |
| Curr     | USD      | Rate Ind.         | Forward Cover + | Rate      |                | 0.6800   | TLF        | 19NET       | Duty     |        | Amt.     |      |
| Desc     | NETTIN   | IG OTHER 19MM MES | iΗ              |           |                |          |            |             |          |        |          |      |
| 2        | 1        | 0101100011E       | 15.000          | NMB       |                |          |            | 150.00      |          | NZ     | Type     |      |
| Curr     | USD      | Rate Ind.         | Forward Cover + | Rate      |                | 0.6800   | TLF        | STATH       | Duty     |        | Amt.     |      |
| Desc     | PURE-B   | RED THOROUGHBRE   | D STALLIONS FOR | RACE BRE  | EDING          |          |            |             |          |        |          |      |
| 3        | 1        | 22086029013       | 375:000         | LPA       | 75.000         | LTR      |            | 750.00      |          | AU     | Type     | BEER |
| Curr     | USD      | Rate Ind.         | Forward Cover * | Rate      | 0              | 0.6800   | TLF        | VODKA       | Duty     | 0.00   | Amt.     |      |
| Desc     | BOTTL    | D VODKA - HAVING  | A VALUE FOR MO  | RE THAN S | 2.00 PER LITR  | E OF ALC | COHOL      |             |          |        |          |      |
|          |          |                   |                 |           |                |          |            |             |          |        | Type     |      |
| Curr     |          | Rate Ind.         |                 | Rate      |                |          | TLF        |             | Duty     |        | Amt.     |      |
| Desc     |          |                   |                 |           |                |          | 5,6251     |             | 1.005.00 |        | 144.2004 |      |
|          |          |                   |                 |           |                |          |            |             |          |        | Type     |      |
| Curr     |          | Rate Ind.         | ( ÷             | Rate      |                |          | TLF        |             | Duty     |        | Amt.     |      |
| Desc     | -        |                   |                 |           |                |          | The Design |             |          |        | (POSTA)  |      |
| ode In   | formatio | n (Line No: 3)    |                 |           |                |          |            |             |          |        |          |      |
| Type     |          | Code              | Descript        | tion      |                |          |            | Data Reg    | uired    |        |          |      |
| Authori  | ity      | NZD               | NEW ZE          | ALAND DAI | RY BOARD       |          |            | DAIRY*\     | ODK/     | 4l     |          |      |
| Other I  | nfo.     | GFI               | GST FRI         | EE ITEM   |                |          |            | VODKA       |          |        |          |      |
| Prohibit | ted Good | IS HAW            | HAZARI          | DOUS WAST | E              |          |            |             |          |        |          |      |

| Field Name | Description                                                                                                    | Validation  | Default                        |
|------------|----------------------------------------------------------------------------------------------------|-------------|--------------------------------|
|            | Line Details                                                                                                    |             |                                |
| Tariff     | The eight-digit tariff classification applicable to the goods being entered                                                                                                    | Mandatory   | TLF<br>Masterfile<br>from Part |
| Qty        | This is the Quantity of the Parts on the Supplier's Invoice<br>This value is used to Calculate the Levy payable if required by<br>Customs.                                             | Conditional | Supplier's<br>Invoice          |
| Uq         | This is the Unit Quantity of the Quantity for Customs purposes.                                                                                                    | Conditional | Supplier's<br>Invoice          |
| SQty       | This is the Supplementary Quantity of the Parts on the Supplier's<br>Invoice. This Code is used to indicate that there are additional<br>Levies required to be paid for the commodity. | Optional    | Supplier's<br>Invoice          |

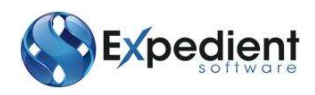

| Field Name | Description                                                                                                    | Validation  | Default                        |
|------------|----------------------------------------------------------------------------------------------------|-------------|--------------------------------|
| SUq        | This is the Supplementary Unit Quantity of the Supplementary Quantity for Customs purposes.                                                                                                    | Conditional | Supplier's<br>Invoice          |
| Price      | This is the Price of the Parts on the Supplier's Invoice                                                                                                    | Optional    | Supplier's<br>Invoice          |
| Origin     | This is the Country of Origin                                                                                                    | Mandatory   | Supplier's<br>Masterfile       |
| Туре       | Type of Levy Charge.                                                                                                    | Optional    | TLF<br>Masterfile              |
| Curr       | Currency for the Tariff line price.                                                                                                    | Conditional | Shipper's<br>Invoice           |
| Rate Ind.  | This field indicates how the rate is applied. If the Entry has not<br>been submitted and the Exporter has a valid forward cover rate<br>for 'today' stored in the Customer Masterfile for the Currency the<br>Rate Indicator will show 'Forward Cover'. | N/A         | Conditional<br>on Currency     |
| Rate       | Exchange rate or the Forward Cover rate for the Currency selected.                                                                                                    | N/A         | Conditional on Currency        |
| TLF        | This is TLF linked to the Supplier Invoice Part. This record is used to fill the Tariff Header detail for the line.                                                                                                    | Conditional | TLF<br>Masterfile<br>from Part |
| Duty       | The amount of duty (Transport of Goods) that is applied in NZD.                                                                                                    | Optional    | N/A                            |
| Amount     | Levy amount for the Drawback. This amount is applied in NZD.<br>NOTE: This field will become enabled if Entry Type = 41<br>(Drawback) and the Type field has a Levy Type.                                                                               | Optional    | N/A                            |
| Desc       | This is the Commodity Description to be sent to Customs                                                                                                    | Mandatory   | TLF<br>Masterfile<br>from Part |

# ADDING COMMENTS

Comments can be added to an Entry before submission by using the Comments option in the Options menu.

| ons  | Options | Print     | То |
|------|---------|-----------|----|
| Q    | View Co | ontainers |    |
| Find | Comme   | nts       |    |

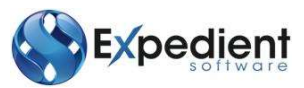

| 10b Number 2045488       |       |
|--------------------------|-------|
| CLICK UPDATE TO ADD A CO | MMENT |
|                          |       |
|                          |       |

Text added here will be included in the Entry submitted to Customs.

#### **Customs Entry Submission Process**

#### PREPARE ENTRY

This option prepares the Entry for submission to Customs and required to be run prior to the Customs Entry print process.

Items include:

- Validation that Mandatory fields are entered.
- All Tariff details are calculated.
- Validation that the Exchange Rate or Forward Cover rate is valid for the date of submission

Note: The Fee is not calculated at this time. The Fees paid/payable are calculated when the Customs Entry has returned from Customs. \*

\* The resulting total value is displayed in the Additional Information area of the Customs Entry screen.

#### SUBMIT ENTRY

This option lodges the Entry with Customs. This function also is prompted on successful preparation of the Entry.

The Entry preparation process will activate in the event that the system determines the entry is not current. This is determined from the Submission status have a value of N,M, or W.

The Submission Status will display the Communication status to / from Customs.

Possible values are:

| Code | Description           |
|------|-----------------------|
| N    | Not Submitted         |
| В    | *Being Submitted      |
| F    | FAILED                |
| I    | FAILED Replacement    |
| S    | Successful            |
| М    | Successful - Modified |
| Р    | Prepared              |
| R    | Re-Prepared           |
| С    | Cancelled             |

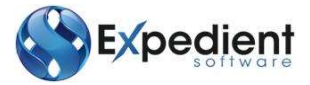

| Α | Awaiting Clearance  |
|---|---------------------|
| W | Awaiting - Modified |

In addition to the Submission status there are two Customs Response Status return from Customs.

| Customs Response |     |                                                         |
|------------------|-----|---------------------------------------------------------|
| Document Type    | 932 | Delivery Order                                          |
| Entry Status     | 819 | Delivery Order Herewith, method of Payment as specified |

# POSSIBLE ENTRY STATUSES

| Status | Description                                                                                             |             |
|--------|----------------------------------------------------------------------------------------------------|-------------|
| Code   | Description                                                                                             | Colour Code |
| 801    | Entry rejected                                                                                          | RED         |
| 802    | Entry routed to Inspections Evaluation - Please await requirements                                      | YELLOW      |
| 803    | Entry routed to Inspections Planner - Please Arrange Exam                                               | YELLOW      |
| 804    | Entry routed to Document Verification - Documents required as specified                                 | YELLOW      |
| 805    | Entry held, instructions as specified                                                                   | RED         |
| 806    | Permits require sighting - Documents required as specified                                              | YELLOW      |
| 807    | Trust Delivery already given, method of payment as specified                                            | GREEN       |
| 809    | Delivery Order sent to recipient, method of payment as specified                                        | GREEN       |
| 810    | Delivery Order sent to recipient, method of payment as specified - Please note                          | GREEN       |
|        | warnings, correct if necessary                                                                          |             |
| 814    | Entry cancelled                                                                                         | GREY        |
| 815    | Entry restored                                                                                          | YELLOW      |
| 816    | Deposit may be uplifted, method of payment as specified                                                 | YELLOW      |
| 819    | Delivery Order Herewith, method of Payment as specified                                                 | GREEN       |
| 822    | Entry Cleared, cash to pay prior to delivery                                                            | GREEN       |
| 825    | Delivery Order Herewith, method of payment as specified - Entry routed to<br>Document Audit             | GREEN       |
| 826    | Entry cleared, cash to pay prior to delivery - Entry routed to Document Audit                           | GREEN       |
| 830    | Adjustment accepted                                                                                     | GREEN       |
| 831    | Entry adjusted by Customs, reasons as specified                                                         | YELLOW      |
| 832    | Refund Approved, amount as specified                                                                    | GREEN       |
| 833    | Short payment due, amount and due date as specified                                                     | YELLOW      |
| 834    | Import goods cleared, container can moved from Customs Controlled Area                                  | GREEN       |
| 835    | Delivery Order Herewith, method of payment as specified - Please note<br>warnings, correct if necessary | GREEN       |
| 836    | Entry cleared, cash to pay prior to delivery - Please note warnings, correct if<br>necessary            | GREEN       |
| 837    | Adjustment has placed entry in error state                                                              | RED         |
| 838    | Delivery Order sent to recipient, method of payment as specified - Entry routed                         | GREEN       |
|        | to Document Audit                                                                                       |             |
| 839    | Entry routed for Audit - Please provide documents as specified                                          | YELLOW      |
| 840    | Entry Rejected, reasons as specified                                                                    | RED         |
| 845    | Transaction Accepted                                                                                    | GREEN       |
| 846    | Export goods cleared, container can moved from Customs Controlled Area                                  | GREEN       |
| 454    | Credit Advice(i.e. Refund)                                                                              | YELLOW      |
| 456    | Debit Advice(i.e. Short Payment)                                                                        | RED         |
| 830    | Export Entry                                                                                            |             |

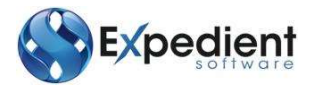

| Status | Description                    |        |
|--------|--------------------------------|--------|
| 914    | Excise Entry                   |        |
| 929    | Import Entry                   |        |
| 932    | Delivery Order                 | GREEN  |
| 935    | Customs Invoice                |        |
| 940    | Delivery on Payment            | GREEN  |
| 962    | Inspections/Audit Requirements | RED    |
| 963    | Error Report                   | RED    |
| 964    | Packaging Details              | YELLOW |
| 965    | Confirmation of Adjustment     | YELLOW |

#### WITHDRAW/CANCEL ENTRY

This option will send the Cancellation message to Customs.

### **VIEW EDI HISTORY**

This is a history of the files submitted and received from Customs. This also allows you to view the Errors for all Submissions and the raw message.

| Date           | Time | Dates | Ste 10 000091192     |                |        | Application EXIST.       |            |
|----------------|------|-------|----------------------|----------------|--------|--------------------------|------------|
| 1000           | 1 mm | 36823 | Drierchunge 20       |                | 122707 | User faderation replaced |            |
| Mpr 30/06/2014 | 3604 | 00    | Job Wumber 2045497   |                |        | Sub Number               |            |
|                |      |       | Message Type CIL     |                | 04     | store Interchange ID     |            |
|                |      |       | Date Sent 30/06/2014 |                |        | Time Sent 1544           |            |
|                |      |       | Unsolicited Fleg     | Test 9         | tode 🔍 | Lines                    |            |
|                |      |       | Satur                | Date           | Mig    | Time Received Time       | Time Taken |
|                |      |       | Response OK          | 30/00/2514 111 | 1240   | 15.50                    | Ho         |
|                |      |       |                      |                |        |                          | н.         |

#### SET OVERRIDE

This allows users override a Customs entry. The purpose of this function is to Force a Successful return status. This function only prevents the Failure of the entry in the event of a known calculation issue or other known missing item.

This override does not force the Customs system into generating a Delivery Order and will cause the Entry to route to the Customs Audit department for further investigation.

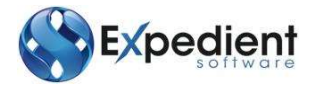

#### HEADER CODES

This allows users to enter Authority or Other Information Item codes at the Customs Header level. The system will display the existence of this entered data by setting the Header Codes value to Yes.

| Header Codes | Yes 🔹 |
|--------------|-------|
|--------------|-------|

#### UPDATE EXCHANGE RATES

This option is available if the entry has not yet been submitted or if it has been submitted and failed. This option will check that the entry lines have exchange rates or forward cover rates valid for the date of submission and update them if required.

#### COMMENTS

This allows the user to supply a small comment for Customs in the entry. This screen is automatically presented to the user when the Entry is being Overridden or Withdrawn.

#### PRINT ENTRY

This option allows users to print the Customs Entry. This Entry print can be printed prior to sending to Customs to allow the user to validate.

| EXPO               | RTER              |         |                       |                        |                           | Entry No: 418   | 56612         |          |
|--------------------|-------------------|---------|-----------------------|------------------------|---------------------------|-----------------|---------------|----------|
| DEMO               | NSTRATION COM     | PANY (4 | 0006167L)             |                        |                           | Entry Date: 01/ | 07/2014       |          |
|                    |                   |         |                       |                        |                           | Entry Type: DR  | AWBACK        |          |
|                    |                   |         |                       |                        |                           | Client Ref:     |               |          |
|                    |                   |         |                       |                        |                           | Job Number: 200 | 0432 AEA      |          |
| roces              | s Indicator       |         |                       |                        | ŀ                         | Agent Name: MIC | CHAEL LUCY    |          |
| SOLD               | S                 |         |                       |                        |                           | Agent Code: 654 | 32198B        |          |
| Entry              | Status: Delive    | ord     | er Herewi             | th method              | d of Payment              | t as specified  |               |          |
| Linu y             | Status. Denve     | ny ora  | or more wi            | SHIPPING               | DETAILS                   | t as specified  |               |          |
|                    |                   |         |                       | SHIFFING               | DETAILS                   |                 |               |          |
| Craft/F            | Flight            |         |                       | Packages               |                           | Date of Export  | Total Gross V | Veight   |
| Q12                |                   |         |                       | 10 01/07/2014          |                           |                 | 10            |          |
| Origin             | <u> </u>          |         |                       | Destination            |                           |                 | Bill Number   |          |
| AUCKLA             | ND - NEW ZEALAND  |         |                       | MELBOURNE              | - AUSTRALIA               | MIL-UM          |               |          |
| Contai             | iner Numbers      |         |                       |                        |                           | Total Levy      | Total Duty    |          |
|                    |                   |         |                       |                        |                           | 350.00          | 800.00        |          |
|                    |                   |         | SUP                   | PLIER INVOICE          | INFORMATION               |                 |               |          |
| Invoice            | No                |         |                       |                        | O/S Amount                | Curr            | Rate          | NZD      |
| 2000432 1          |                   |         |                       |                        | 20000.00                  | NZD             | 1.0000        | 20000.00 |
| 2000               | -                 |         | ſ                     | DETAIL LINE IN         | FORMATION                 | 200001112       | A 11577-102   |          |
| 2000               | Tariff            | Curr    | Exchange              | Origin                 | Quantity                  | Duty            | Levy          | Price    |
| 2000               | 00005004040       |         | 1.0000<br>UE FOR LESS | TW<br>5 THAN \$22.00 F | 1.000<br>PER LITRE OF ALC | 300.00          | 150.00        | 10000.00 |
| 2000-<br>Line<br>1 | BOTTLED GIN - HAV |         |                       |                        |                           |                 |               |          |
| 20004<br>Line<br>1 | BOTTLED GIN - HAV |         |                       |                        |                           |                 |               |          |

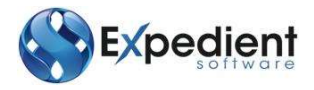

Print Delivery Order

This option allows users to print the Customs Delivery Order. This option is only available to the user when the Entry show a Document Type of 932 - Delivery Order and the Entry has a Submission Status of "S" - Successful.

| AKL LOGISTICS (N.Z.) LTD<br>EXPORT DELIVERY ORDER |                          |                             |                                     |             |  |
|---------------------------------------------------|--------------------------|-----------------------------|-------------------------------------|-------------|--|
| EXPORTER:<br>CARTER & ASSOCIATES (2               | 000) LTD                 | BROKEF<br>AKL LO            | BROKER:<br>AKL LOGISTICS (N.Z.) LTD |             |  |
| ENTRY NUMBER:<br>35288833                         |                          | DECLAR<br>523308            | ENTS REFERE                         | NCE NUMBER: |  |
| DATE OF EXPORT<br>23/07/2011                      |                          | TOTAL (<br>18896            | GROSS WEIGHT                        | ī:          |  |
| EXPORT VESSEL/FLIGHT N<br>NATALIE SCHULTE         | O./P.POST:               | VOYAG8<br>831               | E NUMBER:                           |             |  |
| PORT OF DISCHARGE<br>TAURANGA                     |                          | PORT OF LOADING<br>ADELAIDE |                                     |             |  |
|                                                   | SHIPPI                   | ING DETAILS                 |                                     |             |  |
| BILL OF LADING<br>AIRWAY / P.POST                 | CONTAINER<br>NUMBERS     | CONTAINER<br>STATUS         | PACKAGE<br>NUMBER                   | KIND        |  |
| 1AKLTT3760                                        | SUDU5874820              | FCL                         | 1687                                | PACKAGE     |  |
| 1 FCL(S) SAID TO CONTA                            | IN 1687 PACKAGE(S) OR IT | TEM(S)                      |                                     |             |  |

# PRINT COMMS REPORT

This option allows users to print the Customs Communications report. This report shows all the Communication transactions from Customs.

| 11/07/12                                       | Customs Responses                                            |
|------------------------------------------------|--------------------------------------------------------------|
| 11:39:50                                       |                                                              |
| AF                                             | L LOGISTICS (N.Z.) LTD Page: 1                               |
| PDL INDUSTRIES LIMITED                         |                                                              |
| Entry No: 97140955                             | Job No: 800436 001                                           |
| Entry Status: 819<br>Customs Delivery Order Gi | Document Type: 932                                           |
| Response is - Delivery<br>4 LOOSE PACKAGE(S) C | Order Herewith, method of payment as specified<br>OR ITEM(S) |
| Method Of Payment Client De                    | eferred Account                                              |
|                                                |                                                              |
|                                                |                                                              |
|                                                |                                                              |

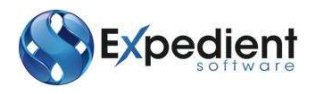

# **Outward Report**

This function if available from the Air Export Consol Registration screen. Use the Outward Report toolbar button to access the screen. The toolbar button will link to the screen provided the Consol has a Master Air Way Bill number and all the jobs associated with the consol have and ECN or Exemption.

| jle ⊻ie | w Communication Og                                                                                                    | tions Prin | t Tools GM/  | A Maint. <u>H</u> elp         |                    |       |
|---------|----------------------------------------------------------------------------------------------------|------------|--------------|-------------------------------|--------------------|-------|
| Add L   | pdate Delete Find                                                                                                    | Browse P   | revious Next | Submit Outward View Errors Pr | int Outward Report |       |
|         | Outward Report                                                                                                    |            |              |                               |                    |       |
|         | Submission Details                                                                                                    |            |              |                               |                    |       |
|         | Registration Date                                                                                                    | 04/03/201  | 4 888        | Message Reference             |                    |       |
|         | Submit No                                                                                                    |            |              | Outward Report                |                    |       |
|         | Last Trans                                                                                                    |            |              |                               |                    |       |
|         | Additional Information                                                                                                    | n          |              |                               |                    |       |
|         | Master Bill                                                                                                    | 232 65198  | 792          | Consol No                     | 618823             |       |
|         | Transport Mode                                                                                                    | Air        | *            | Pieces                        |                    | 9     |
|         | Flight No/Voy ID                                                                                                    | MHMH132    |              | No. Jobs                      |                    | 2     |
|         | Vessel Name                                                                                                    |            |              |                               | 6                  | 9     |
|         | Port Loading                                                                                                    | NZAKL      | Q            | Country Dest                  | GB                 |       |
|         | Port Discharge                                                                                                    | GBLHR      | Q            | Date Depart                   | 23/07/2011         | C.    |
|         | Status Details                                                                                                    |            |              |                               |                    |       |
|         | Submission Status                                                                                                    | 1 (1       | NEVER SUBM   | ITTED                         |                    |       |
|         | Submission Trans                                                                                                    |            |              | No. Errors                    |                    | 0     |
|         |                                                                                                    |            |              |                               |                    |       |
| OK      | Cancel                                                                                                    |            |              |                               |                    |       |
| keening | and the second second sec |            |              |                               |                    | 1.444 |

| Field Name           | Description                                           | Validation | Default                |
|----------------------|-------------------------------------------------------|------------|------------------------|
| Registration<br>Date | This is the date of the creation of the submission    | Mandatory  | Today                  |
| Submit No            | This is the reference for the submission              | N/A        | System<br>Generated    |
| Message<br>Reference | This is the reference for the message                 | N/A        | System<br>Generated    |
| Master Bill          | This is the Master Bill Number from the Consol        | Mandatory  | Consol<br>Registration |
| Transport Mode       | This indicates Air or Sea                             | Mandatory  | Consol<br>Registration |
| Flight No/Voy<br>ID  | The Flight Number or Voyage Reference from the Consol | Mandatory  | Consol<br>Registration |
| Vessel Name          | This is the full vessel name                          | Optional   | Consol<br>Registration |

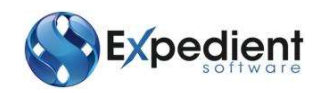

| Field Name     | Description                          | Validation | Default                |
|----------------|--------------------------------------|------------|------------------------|
| Port Loading   | This is the Load Port code           | Mandatory  | Consol<br>Registration |
| Port Discharge | This is the Discharge Port code      | Mandatory  | Consol<br>Registration |
| Country Dest   | This is the destination country code | Mandatory  | Consol<br>Registration |
| Date Depart    | This is the Date of Departure        | Mandatory  | Consol<br>Registration |

Use the Submit Outward toolbar button to send the report to Customs.

Following a successful response from Customs use the Print Outward Report toolbar button to print the report.

₿

If the Customs response is 'FAILED' use the View Errors toolbar button to access the message from Customs.

#### **Export ECI Entry**

Summary details of single or multiple exempt-entry consignments can be sent to NZ Customs. This option is

available from the Export Sea and Air Job Registration screens using the ECI Entry toolbar button. Expedient will check and Export Entry has not already been created.

If there are no consignments for the job information for the ECI entry will be populated from the Job.

| 1 | sport ECI Entry       |             |       |          |                 |                       |           |            |                 |           |
|---|-----------------------|-------------|-------|----------|-----------------|-----------------------|-----------|------------|-----------------|-----------|
|   | ECI Information       |             |       | a second |                 |                       |           |            |                 |           |
|   | Job No                | 2045488     |       | 1 No.    | of Consignments | 0                     |           | Status     | N Not Submitted |           |
|   | Entry                 | 45 ECI      |       |          |                 | AIR                   |           | Entry No   |                 |           |
|   |                       |             |       |          |                 |                       | E         | intry Date | (101)           |           |
|   | Custom's Respons      | e           |       |          |                 |                       |           |            |                 |           |
|   | Document Type         | 8           |       |          |                 |                       |           |            |                 |           |
|   | Entry Status          | 9           |       |          |                 |                       |           |            |                 |           |
|   | lob Information       |             |       |          |                 |                       |           |            |                 |           |
|   | Client Code           | DEMCON      | 9     | DEMONSTR | ATION COMPANY   |                       |           |            |                 | 40006167L |
|   | Port of Loading       | NZAKL       | Q.    | AUCKLAND |                 |                       |           |            |                 |           |
|   | <b>Discharge Port</b> | AUMEL       | 19    | MELBOURN | E               |                       |           |            |                 |           |
|   | House Bill            | AKLAA204    | 5488  |          | Flight No       | NZ008                 | ₹ Q.      |            |                 |           |
|   | Uvsits                |             | 10    | PK       | Weight          |                       | 10.00     | KG         | NZD FOB Value   | 100.00    |
|   | Shipper Informatio    | an          |       |          |                 | Consignee Information |           |            |                 |           |
|   | Shipper Name          | DEMONSTRA   | TION  | COMPANY  |                 | Consignee Name NAME   |           |            |                 |           |
|   | Address 1             | 133 DESK 51 | REP.T |          |                 | Address 1 15 NAME ST  |           |            |                 |           |
|   | Address 2             | AUCKLAND    | 1234  |          |                 |                       | Address 2 | MELBOUR    | RNE VIC 3000    |           |
|   | Address 3             |             |       |          |                 |                       | Address 3 | AUSTRA     | AL              |           |
|   | Address 4             |             |       |          |                 |                       | Address 4 |            |                 |           |

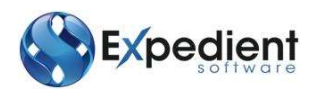

| Field Name              | Description                                                                                                    | Validation | Default                                                        |
|-------------------------|----------------------------------------------------------------------------------------------------|------------|----------------------------------------------------------------|
| Job No                  | This is the Job Number. This will automatically populate from<br>Job Registration. This is followed by the Submission<br>Reference. Mulitple ECI Submissions for the same Job are<br>permitted if your site is configured to allow this. Please<br>contact Expedient Software for further information. | N/A        | From Job<br>Registration                                       |
| No. of<br>Consignments` | This is the number of consignments attached to the job                                                                                                    | N/A        | From Job                                                       |
| Status                  | This is the current status of the ECI Entry                                                                                                    | N/A        | System<br>Generated                                            |
| Entry                   | This indicates the type of entry                                                                                                    | N/A        | System<br>Generated                                            |
| Entry No                | This is the Entry Number advised by NZ Customs                                                                                                    | N/A        | From NZ<br>Customs                                             |
| Entry Date              | This is the date of the entry                                                                                                    | Optional   | Today                                                          |
| Document Type           | This is the most recent response from NZ Customs                                                                                                    | N/A        | From NZ<br>Customs                                             |
| Entry Status            | This is the current status of the entry                                                                                                    | N/A        | From NZ<br>Customs                                             |
| Client Code             | This is the code and the Customer name from Job<br>Registration                                                                                                    | Mandatory  | From Job<br>Registration                                       |
| Port of Loading         | This is the port of Loading/Origin populated from Job<br>Registration                                                                                                    | Mandatory  | From Job<br>Registration                                       |
| Discharge Port          | This is the first port of entry into New Zealand populated from Job Registration                                                                                                    | Mandatory  | From Job<br>Registration                                       |
| House Bill              | This is the house bill reference                                                                                                    | Mandatory  | From Job<br>Registration                                       |
| Flight No               | This field appears where the mode is AIR. This field can be<br>updated to match NZ Customs Flight Number where this is<br>different to the IATA flight number.                                                                                                    | Mandatory  | From Export<br>Air Job<br>Registration,<br>Flight Number<br>1. |
| Units                   | This is the number of Units followed by the unit of measurement. Visible if there are no consignments.                                                                                                    | Mandatory  | From Job<br>Registration                                       |
| Weight                  | This is the weight followed by the unit of measurement.<br>Visible if there are no consignments.                                                                                                    | Mandatory  | From Job<br>Registration                                       |

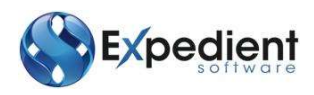

| Field Name               | Description                                                                                                    | Validation                                      | Default                                         |
|--------------------------|----------------------------------------------------------------------------------------------------|-------------------------------------------------|-------------------------------------------------|
| NZD FOB Value            | This is the Declared Value for Customs. Visible if there are no consignments.                                                                                                    | Mandatory                                       | From Job<br>Registration                        |
| Supplier<br>Information  | This is the name and address for the Supplier. This will be populated from Import Job Registration.                                                                                              | Mandatory                                       | From Job<br>Registration                        |
| Consignee<br>Information | This is the name and address for the Consignee. This is visible<br>if there are no consignments and will be populated from<br>Import Job Registration if there are no ECI Consignment<br>details | Conditional<br>on ECI<br>Consignment<br>Details | Conditional<br>on ECI<br>Consignment<br>Details |

Use button Send New ECI to submit an ECI entry to NZ Customs. The system will check all mandatory information has been provided in the ECI Entry screen and from the Job Registration screen before submitting the entry. A list of errors will be provided where information is missing.

Use the Communications menu in the ECI Entry screen to track submitted entries and to see detailed information on errors received back from NZ Customs. Different option s for sending new ECI entries, resending, updating entries or withdrawing ECI entries will be available depending on the current status of the entry with NZ Customs.

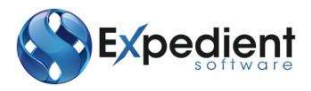

### **Export Documentation**

Export Documentation can be produced from the Shipper's Invoice screen. Use the Export Docs toolbar button to access the Export Documentation screen.

| Export Documents - SUPERCH | IEAP NZ                                                                                                    |                         |                | X              |
|----------------------------|----------------------------------------------------------------------------------------------------|-------------------------|----------------|----------------|
| File View Print GMA        | Maint. Help                                                                                                    |                         |                |                |
| Add Update Delete          | Image: Second second second | 븝<br>tificate of Origin | 음<br>Combined  |                |
| Export Documentation       | Shipper/Consignee Notify/Buyer                                                                                                    | Product Details         |                |                |
| Job Information<br>Client  | 2000312Invoice NumberSCANZSUPER CHEAP AUTO I                                                                                                    | NONUM<br>NZ             |                |                |
| Job Details                |                                                                                                    |                         |                |                |
| Commercial Inv. No.        | NONUM                                                                                                    | B/Lading No.            | NZAKLAS2000312 |                |
| Export Agent's Ref         | 2000312                                                                                                    | Owner's Ref             |                |                |
| Letter Of Credit No.       |                                                                                                    | Date                    | 1.1.2          |                |
| Consignee's Ref            |                                                                                                    |                         |                |                |
| Insurance Policy No.       |                                                                                                    | Amount                  |                | NZD Q          |
| Export Clearance No.       |                                                                                                    | Export Date             | 113            |                |
| Port of Origin             | AUCKLAND                                                                                                    | ETD                     | 1.1.2          |                |
| Port of Loading            | AUCKLAND                                                                                                    | ETD                     | 1.1.2          |                |
| Voyage ID.                 | . 0785                                                                                                    |                         |                |                |
| Port of Discharge          | BRISBANE                                                                                                    | ETA                     | 14.3           |                |
| Final Destination          | BRISBANE                                                                                                    | ETA                     | 12             |                |
| Issued At                  | Auckland Airport                                                                                                    | Date Issued             | 18/03/2013     |                |
| Print Freight              | Yes 🔹                                                                                                    |                         |                |                |
| Total Weight               | 110.000 KG 👻                                                                                                    | Total Volume            | 150.000        | Cubic Metres 🔻 |
| Exporter Bank Details      |                                                                                                    |                         |                |                |
| Bank Name                  | ANZ - HEL TEST BANK NAME                                                                                                    |                         |                |                |
| Acct No.                   | 022186600                                                                                                    | Swift Code TE           | STSWIFT        |                |
| Terms                      | C&F 🔍 COST & FREIGHT TO DEST                                                                                                    | INATION                 |                |                |
| Additional Information     |                                                                                                    |                         |                |                |
|                            |                                                                                                    |                         |                |                |
|                            |                                                                                                    |                         |                |                |
|                            |                                                                                                    |                         |                |                |
|                            |                                                                                                    |                         |                |                |
|                            |                                                                                                    |                         |                |                |
|                            |                                                                                                    |                         |                |                |
|                            | (1 of 1                                                                                                    | L)                      |                | OVR            |

This screen will auto-populate fields where appropriate from the Shipper's Customer Masterfile, the Export Consignee details, the Job Registration and the Shipper's Invoice screens. Add additional information or edit the fields to produce the following documentation from the toolbar buttons and the Options menu within the Export Documentation screen

- Certificate of Origin
- Commercial Invoice

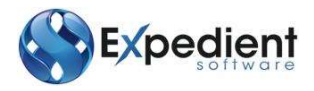

• Combined Commercial Invoice and Certificate of Origin

If the 'Print Freight" option is set to Yes in the Export Documents screen charges are printed on the Combined Commercial Invoice and Certificate of Origin according to the following rules

- IF incoterm is FAS, FCA, EXW or FOB then Freight will be printed in "Overseas Freight Excluded Charges".
- IF incoterm is CFR (or C&F) then Freight will be printed in "Overseas Freight Included Charges", and the insurance amount will be printed in "Overseas Freight Excluded Charges".
- IF incoterm is anything else, then the sum of Freight + Insurance will be printed in "Overseas Freight Included Charges"

#### **Parts Reports**

This below menu is available from the Customs Clearance / Tariff class menu. This menu displays the different Parts Reports. These are used in Imports and Exports. Export Parts have the Supplier code of **#EXP**:

| 4 🕋 | Parts Reports                |
|-----|------------------------------|
|     | Generic Parts CSV            |
|     | Parts Listing (multi report) |
|     | Part, Description ,Rate      |
|     | Part Classification Job      |
|     | Top Parts Per Client         |
|     | Customer Parts by Value      |
| =   | Top Parts Client - Origin    |
|     | Parts Used by TRT Code       |
| =   | Top Parts by Duty - Client   |

#### **TLF Reports**

This below menu displays the different TLF Reports:

| 4 | <u>e</u> | TLF Reports              |
|---|----------|--------------------------|
|   | =        | Generic TLF              |
|   | -        | TLF List with Rates      |
|   | =        | TLF without Duty Rates   |
|   | =        | Top TLF Per Client       |
|   | =        | Top TLF by Duty - Client |